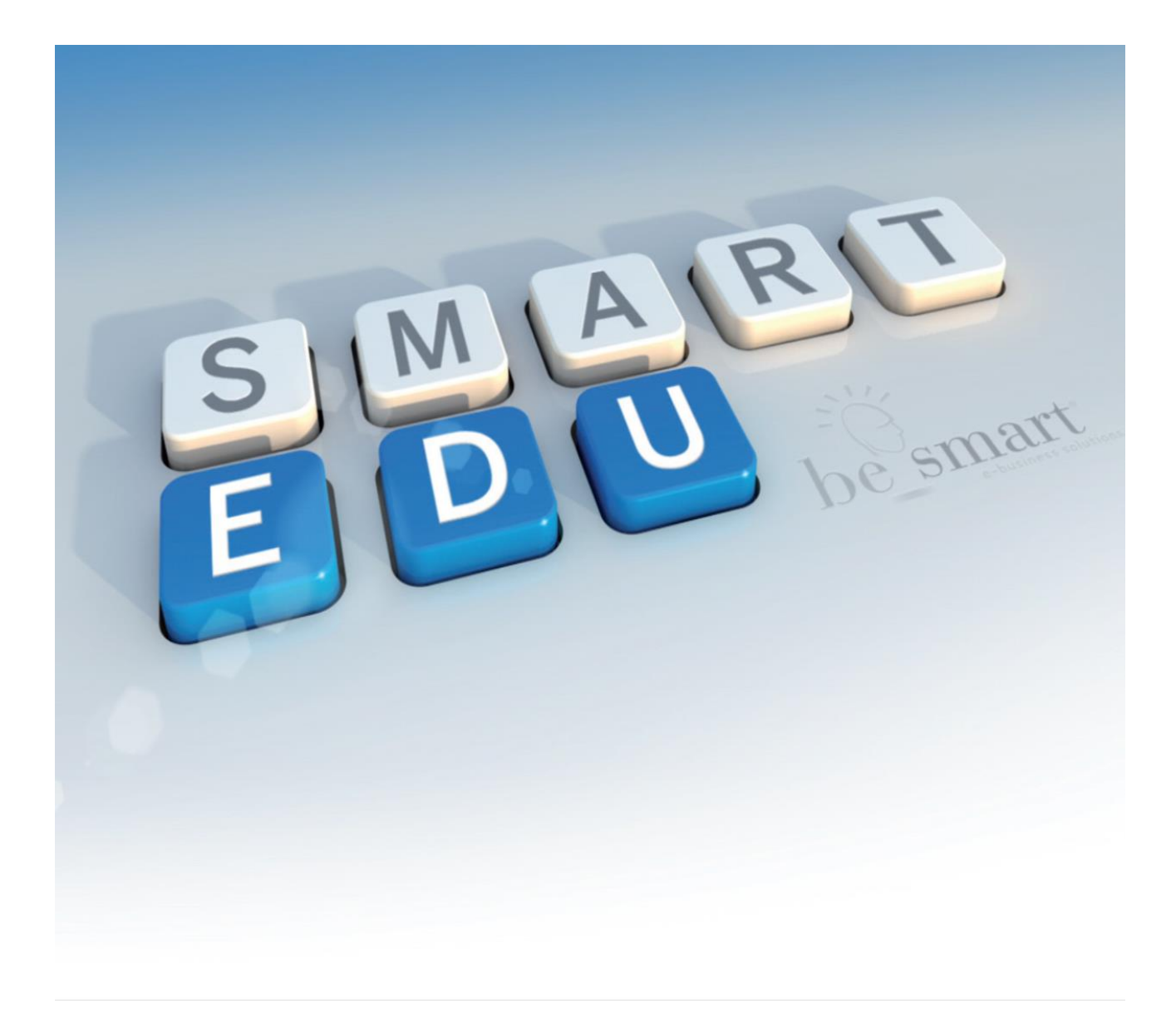

Smart\_edu<sup>®</sup> Procedura Iscrizione lato studente Schema 5.0 – versione 2014.04.09 Con Integrazione Immatricolati SOTTO CONDIZIONE,

Aggiornamento I.S.E.E. e Richiesta Esoneri

#### **STEP 1 – REGISTRAZIONE AL PORTALE E LOGIN:**

Lo studente una volta effettuata la procedura di registrazione, può accedere al sistema tramite la URL

https://gomp.unirc.it/

inserendo nome utente ( corrispondente al proprio Codice fiscale) e password

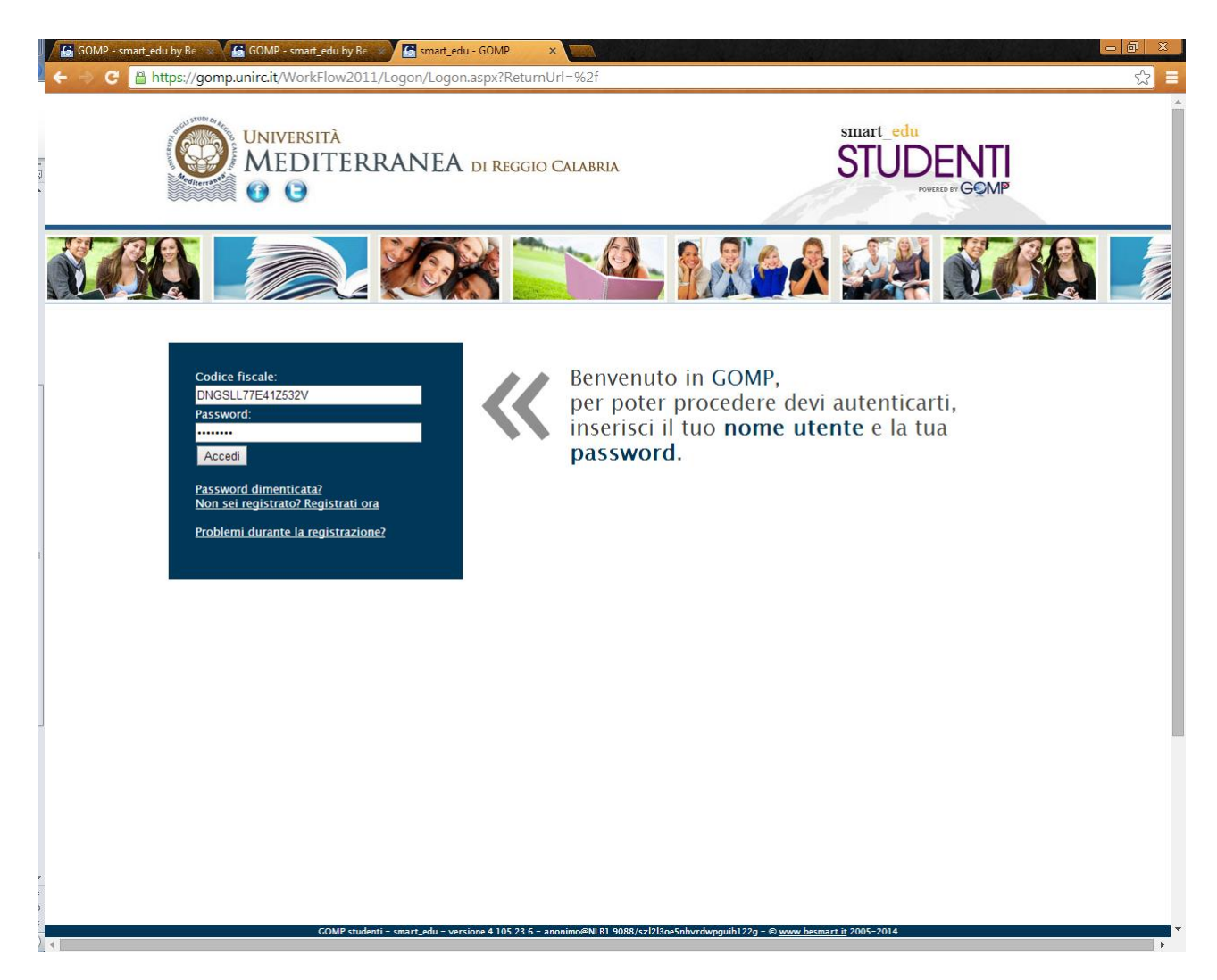

Qualora non ricordasse la password, potrà recuperare i propri dati cliccando sul link "Password dimenticata".

Verrà reindirizzato in una nuova schermata che chiederà la conferma del codice fiscale; inserito e confermato il dato , automaticamente il sistema invierà nella casella di posta elettronica, indicata al momento della registrazione, i parametri di accesso.

#### **STEP 2- COMPLETAMENTO DEI DATI ANAGRAFICI:**

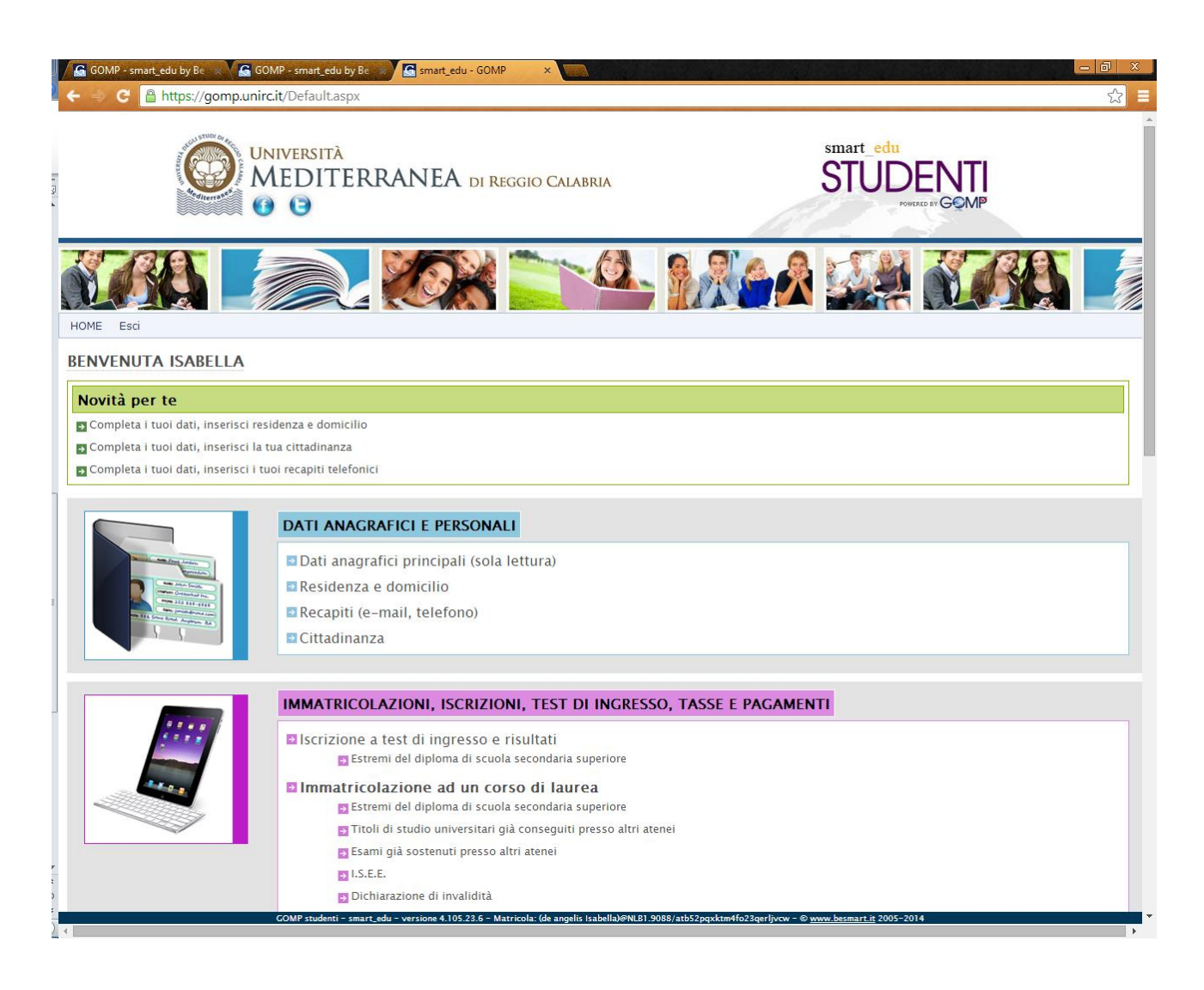

Prima di procedere alla richiesta di Immatricolazione ad un Corso di Laurea è necessario inserire i dati anagrafici mancanti.

Effettuando l'accesso, subito lo studente sarà avvisato di quali dati è necessario ancora compilare.

Cliccando sui suggerimenti potrà procedere ad inserire le informazioni mancanti nella sezione "DATI ANAGRAFICI E PERSONALI"

Le indicazioni relative alla cittadinanza e alla residenza sono obbligatorie ai fini del rilascio delle certificazioni, della generazione delle reversali e di qualunque altra dichiarazione rilasciata dall'Ateneo.

L'indicazione del recapito telefonico è obbligatoria per consentire all'Ateneo di poter contattare in caso di necessità lo studente.

#### **STEP 3- IMMATRICOLAZIONE- NEO IMMATRICOLATI E TRAFERITI IN ENTRATA:**

| e Intips.//gor | npunircair/Delauit.aspx                                                                      | 2 |
|----------------|----------------------------------------------------------------------------------------------|---|
|                | IMMATRICOLAZIONI, ISCRIZIONI, TEST DI INGRESSO, TASSE E PAGAMENTI                            |   |
|                | Iscrizione a test di ingresso e risultati Estremi del diploma di scuola secondaria superiore |   |
|                | Immatricolazione ad un corso di laurea Estremi del diploma di scuola secondaria superiore    |   |
|                | Titoli di studio universitari già conseguiti presso altri atenei                             |   |
|                | 💽 Esami già sostenuti presso altri atenei                                                    |   |
|                | Diskienen di invelidità                                                                      |   |
|                | Eamiliari iscritti presso l'Ateneo                                                           |   |
|                | Borsa di studio del Governo Italiano                                                         |   |
|                | Richiedi l'immatricolazione ad un corso di laurea                                            |   |
|                | D Master                                                                                     |   |
|                |                                                                                              |   |
|                | Corsi di specializzazione                                                                    |   |
|                | Scuole di specializzazione                                                                   |   |
|                | E Esami di Stato                                                                             |   |
|                | PAS – Corsi abilitanti speciali                                                              |   |
|                | Riepilogo tasse e pagamenti                                                                  |   |
|                | Pagamento Richiesta di Tirocinio Pratico Applicativo                                         |   |
|                |                                                                                              |   |
|                | CARRIERA, PIANI DI STUDIO ED ESAMI                                                           |   |
| ררר ו          | Esami in carriera                                                                            |   |
|                | Dichiarazioni sostitutive                                                                    |   |
| <b>L</b> LE    | Diano di studi                                                                               |   |
|                | Prenotazione appelli                                                                         |   |
|                | Questionari                                                                                  |   |
|                | Questionari                                                                                  |   |
|                | Questionario ALMALAUREA                                                                      |   |

E' possibile procedere alla richiesta di immatricolazione ad un Corso di laurea online, cliccando sull'apposito Link "Richiedi immatricolazione ad un Corso di laurea".

Prima di effettuare tale operazione è possibile inserire nelle apposite sezioni, eventuali indicazioni circa :

- il conseguimento del diploma di scuola superiore;
- il conseguimento di altri titoli universitari;
- eventuali esami già sostenuti presso altri Atenei;
- dichiarazione dell' I.S.E.E.;
- dichiarazioni di invalidità;

- familiari iscritti presso lo stesso Ateneo;
- Borsa di studio del Governo Italiano;

#### **STEP 4 – SCELTA DEL CORSO A CUI IMMATRICOLARSI:**

| GOMP - smart_edu by Be 💦 🔓 GOMP - smart_edu by Be 🚀 🚰 smart_edu - GOMP 🛛 × 🧰        | one.aspx                                   |                                       | <u>一</u> し<br>公 |
|-------------------------------------------------------------------------------------|--------------------------------------------|---------------------------------------|-----------------|
| WNIVERSITÀ<br>MEDITERRANEA di reggio Calabr<br>IIIIIIIIIIIIIIIIIIIIIIIIIIIIIIIIIIII | UA                                         | STUDENT                               | 5               |
| HOME Immatricolazioni, iscrizioni, test di ingresso, tasse e pagamenti Esci         |                                            | 8                                     |                 |
| MMATRICOLAZIONE AD UN CORSO DI STUDIO                                               |                                            |                                       |                 |
| Scelta del tipo di corso                                                            |                                            |                                       |                 |
|                                                                                     | Corsi                                      | Immatricolazione                      |                 |
| Corsi di laurea triennali                                                           | 7                                          | Elenco                                |                 |
| Corsi di laurea magistrali                                                          | 7                                          | Elenco                                |                 |
| Corsi di laurea magistrali a ciclo unico                                            | 2                                          | Elenco                                |                 |
|                                                                                     |                                            |                                       |                 |
|                                                                                     |                                            |                                       |                 |
|                                                                                     |                                            |                                       |                 |
|                                                                                     |                                            |                                       |                 |
| COMP studenti - smart_edu - versione 4.105.23.6 - Matricola: (de angelis Is:        | abella)@NLB1.9088/atb52pqxktm4fo23qerljvcv | v - © <u>www.besmart.it</u> 2005-2014 |                 |

E' possibile selezionare a quale tipologia di corso di laurea, richiedere l'immatricolazione.

Una volta cliccato sul bottone "ELENCO" è possibile da questo selezionare un Corso di laurea tra quelli presenti nell'elenco della tipologia scelta.

Per procedere alla richiesta di immatricolazione, cliccare sul bottone "IMMATRICOLAZIONE":

| GOMP - smart_edu by Be                                                                                                    |                                      |                                           |                  | - 0 × |
|----------------------------------------------------------------------------------------------------|--------------------------------------|-------------------------------------------|------------------|-------|
| the strict student/Operativo/Immatricolazion/Immatricolazion/Immatricolaz | Sine.aspx                            |                                           |                  |       |
| HOME Immatricolazioni, iscrizioni, test di ingresso, tasse e pagamenti Esci IMMATRICOLAZIONE AD UN CORSO DI STUDIO                                                                                                    |                                      |                                           |                  |       |
| Elenco dei corsi                                                                                                    |                                      |                                           |                  |       |
| Dipartimento di DIPARTIMENTO DI AGRARIA                                                                                                    |                                      |                                           |                  |       |
|                                                                                                    | Classe di laurea                     | Durata                                    | Immatricolazione |       |
| SCIENZE E TECNOLOGIE AGRARIE                                                                                                    | L-25                                 | 3 anni                                    | Immatricolazione |       |
| SCIENZE E TECNOLOGIE ALIMENTARI                                                                                                    | L-26                                 | 3 anni                                    | Immatricolazione |       |
| SCIENZE FORESTALI E AMBIENTALI                                                                                                    | L-25                                 | 3 anni                                    | Immatricolazione |       |
| Dipartimento di DIPARTIMENTO DI GIURISPRUDENZA ED ECONOMIA                                                                                                    |                                      |                                           |                  |       |
|                                                                                                    | Classe di laurea                     | Durata                                    | Immatricolazione |       |
| SCIENZE ECONOMICHE                                                                                                    | L-33                                 | 3 anni                                    | Immatricolazione |       |
| Dipartimento di DIPARTIMENTO DI INGEGNERIA CIVILE, DELL' ENERGIA                                                                                                    | , DELL' AMBIENTE E DE                | EI MATERIALI                              |                  |       |
|                                                                                                    | Classe di laurea                     | Durata                                    | Immatricolazione |       |
| INGEGNERIA CIVILE-AMBIENTALE                                                                                                    | L-7                                  | 3 anni                                    | Immatricolazione |       |
| Dipartimento di DIPARTIMENTO DI INGEGNERIA DELL'INFORMAZIONE,                                                                                                    | DELLE INFRASTRUTTUR                  | re e dell'energia so                      | OSTEN.           |       |
|                                                                                                    | Classe di laurea                     | Durata                                    | Immatricolazione |       |
| INGEGNERIA DELL'INFORMAZIONE                                                                                                    | L-8                                  | 3 anni                                    | Immatricolazione |       |
| COMP studenti - smart_edu - versione 4.105.23.6 - Matricola: (de angelis Is:                                                                                                    | abella)@NLB1.9088/atb52pqxktm4fo23qe | rljvcw - © <u>www.besmart.it</u> 2005-201 | 4                | •     |

Lo studente deve indicare se ATTUALMENTE (al momento della richiesta) sia iscritto oppure non iscritto ad altro corso di laurea presso altro Ateneo, oppure se richiede la prima immatricolazione .

#### STEP 4.1 – SCELTA DELLA TIPOLOGIA DI IMMATRICOLAZIONE -TRASFERIMENTO IN INGRESSO DA ALTRO ATENEO

Per gli studenti già iscritti in altro Ateneo che vogliono richiedere l'immatricolazione presso l'Università Mediterranea di Reggio Calabria, la procedura è la medesima.

Gli studenti dovranno registrarsi sul portale e procedere alla richiesta di immatricolazione ad un corso di laurea.

Al momento della richiesta di immatricolazione su portale GOMP, gli studenti dovranno selezionare la voce "Sono attualmente iscritto in un altro Ateneo e chiedo il trasferimento presso questo Ateneo" quando dovranno indicare la scelta del tipo di immatricolazione :

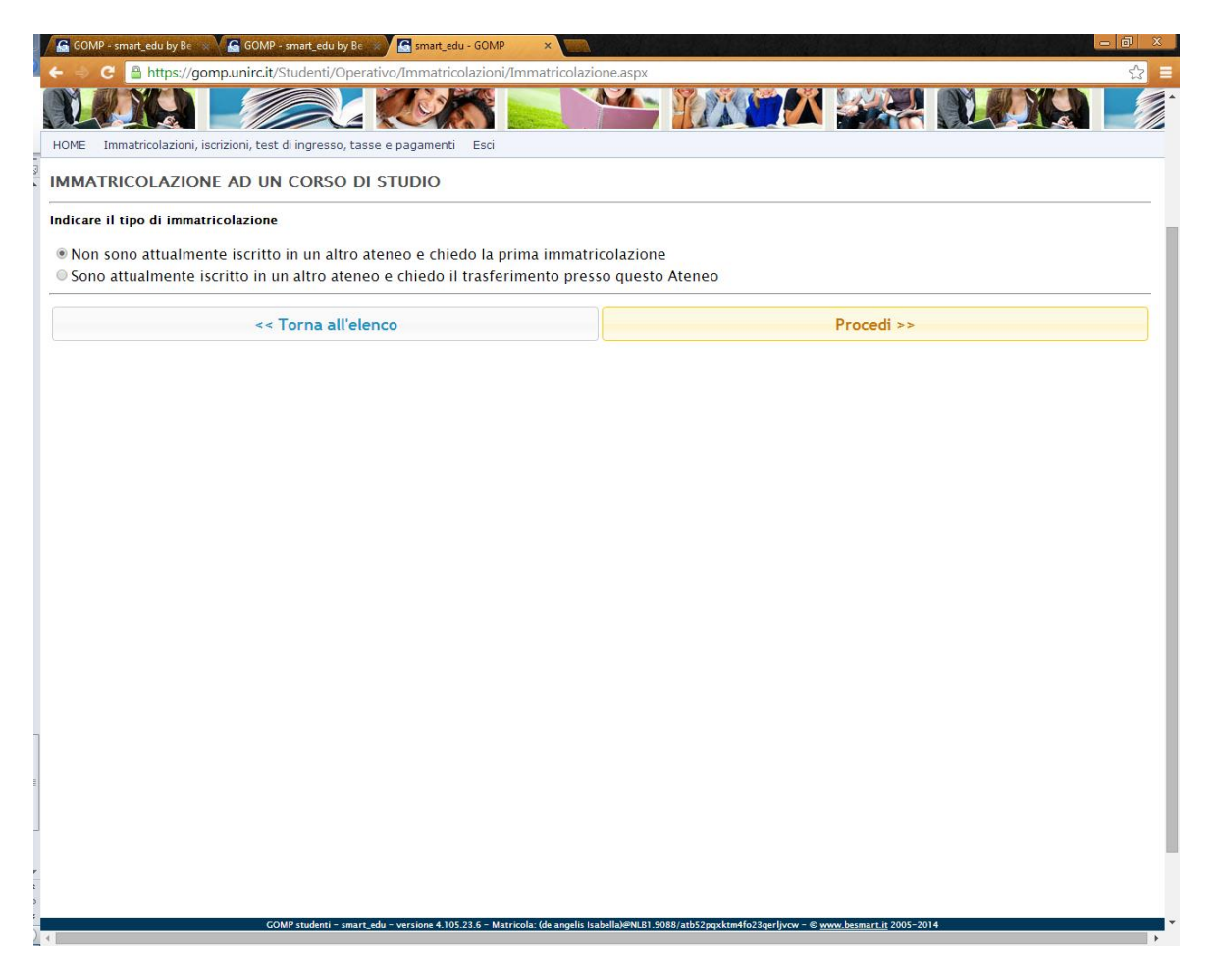

Lo studente dovrà obbligatoriamente inserire le informazioni relative all'Ateneo e al Corso di Laurea di provenienza prima di poter confermare la propria richiesta di immatricolazione.

<u>Qualora lo studente sia già iscritto presso altro Ateneo, la richiesta di</u> <u>immatricolazione genererà automaticamente un'istanza di Trasferimento in</u> <u>Ingresso da Altro Ateneo, al termine della procedura di Immatricolazione.</u>

| 🖌 🔓 GOMP - smart_edu by Be 🙁 🥁 🚰 GOMP - smart_edu by Be 🙁                                                               | 🔄 smart_edu - GOMP 🛛 🗙 🔛                                         |                                                        |                         |     |
|----------------------------------------------------------------------------------------------------|------------------------------------------------------------------|--------------------------------------------------------|-------------------------|-----|
| 🗲 🧼 C 🔒 https://gomp.unirc.it/Studenti/Operati                                                                          | vo/Immatricolazioni/Immatricolazio                               | ne.aspx                                                |                         | ☆ = |
|                                                                                                    |                                                                  |                                                        |                         |     |
| HOME Immatricolazioni, iscrizioni, test di ingresso, tasse                                                              | e pagamenti Esci                                                 |                                                        |                         |     |
| MMATRICOLAZIONE AD UN CORSO DI S                                                                                        | STUDIO                                                           |                                                        |                         |     |
| Indicare il tipo di immatricolazione                                                                                    |                                                                  |                                                        |                         |     |
| <ul> <li>Non sono attualmente iscritto in un altro ate</li> <li>Sono attualmente iscritto in un altro ateneo</li> </ul> | neo e chiedo la prima immatri<br>e chiedo il trasferimento press | colazione<br>so questo Ateneo                          |                         |     |
| Indicare l'ateneo e il corso di studi di provenier                                                                      | iza:                                                             |                                                        |                         |     |
| ATENEO DI PROVENIENZA                                                                                                   |                                                                  |                                                        |                         |     |
| Denominazione                                                                                                    | Accademia Aeronautica di Pozzuoli                                |                                                        | T                       |     |
| CORSO DI STUDI DI PROVENIENZA                                                                                           |                                                                  |                                                        |                         |     |
| Denominazione                                                                                                    |                                                                  |                                                        |                         |     |
| Classe di laurea/Ordinamento                                                                                            | Corso ante DM 509/1999                                           |                                                        |                         | •   |
| Anno accademico di prima iscrizione al<br>corso di studio                                                               |                                                                  |                                                        |                         |     |
| << Torna all'elen                                                                                                    | co                                                               |                                                        | Procedi >>              |     |
|                                                                                                    |                                                                  |                                                        |                         |     |
|                                                                                                    |                                                                  |                                                        |                         |     |
|                                                                                                    |                                                                  |                                                        |                         |     |
|                                                                                                    |                                                                  |                                                        |                         |     |
|                                                                                                    |                                                                  |                                                        |                         |     |
|                                                                                                    |                                                                  |                                                        |                         |     |
|                                                                                                    |                                                                  |                                                        |                         |     |
| E                                                                                                    |                                                                  |                                                        |                         |     |
| 2                                                                                                    |                                                                  |                                                        |                         |     |
|                                                                                                    |                                                                  |                                                        |                         |     |
| GOMP studenti - smart_ede                                                                                               | u - versione 4.105.23.6 - Matricola: (de angelis Isa             | bella)@NLB1.9088/atb52pqxktm4fo23qerljvcw - © <u>w</u> | ww.besmart.it 2005-2014 |     |

Cliccando sul bottone "PROCEDI" si potrà proseguire con la procedura d richiesta di immatricolazione ad un corso ( come da paragrafo .4.2)

Lo studente che richiede l'immatricolazione per Trasferimento in entrata, può al momento della richiesta di immatricolazione indicare ed allegare la documentazione che attesti eventuali esoneri, certificazioni I.S.E.E., familiari già iscritti presso l'Ateneo, eventuale invalidità, al fine di conseguire i benefici e le agevolazioni fiscali.

#### **NOTA BENE:**

## Per maggiori dettagli <u>CIRCA LE AGEVOLAZIONI FISCALI, SCADENZE PER LE</u> <u>RICHIESTE DI IMMATRICOLAZIONE ONLINE e I TERMINI PER LA</u> <u>CONSEGNA DI COPIA DELLA DOCUMENTAZIONE PRESSO LE SEGRETERIE</u> si rimanda a :

http://www.unirc.it/studenti/manifesto parte generale.php

#### **STEP 4.2 – SCELTA DELLA TIPOLOGIA DI IMMATRICOLAZIONE**

#### **NEO IMMATRICOLATI**

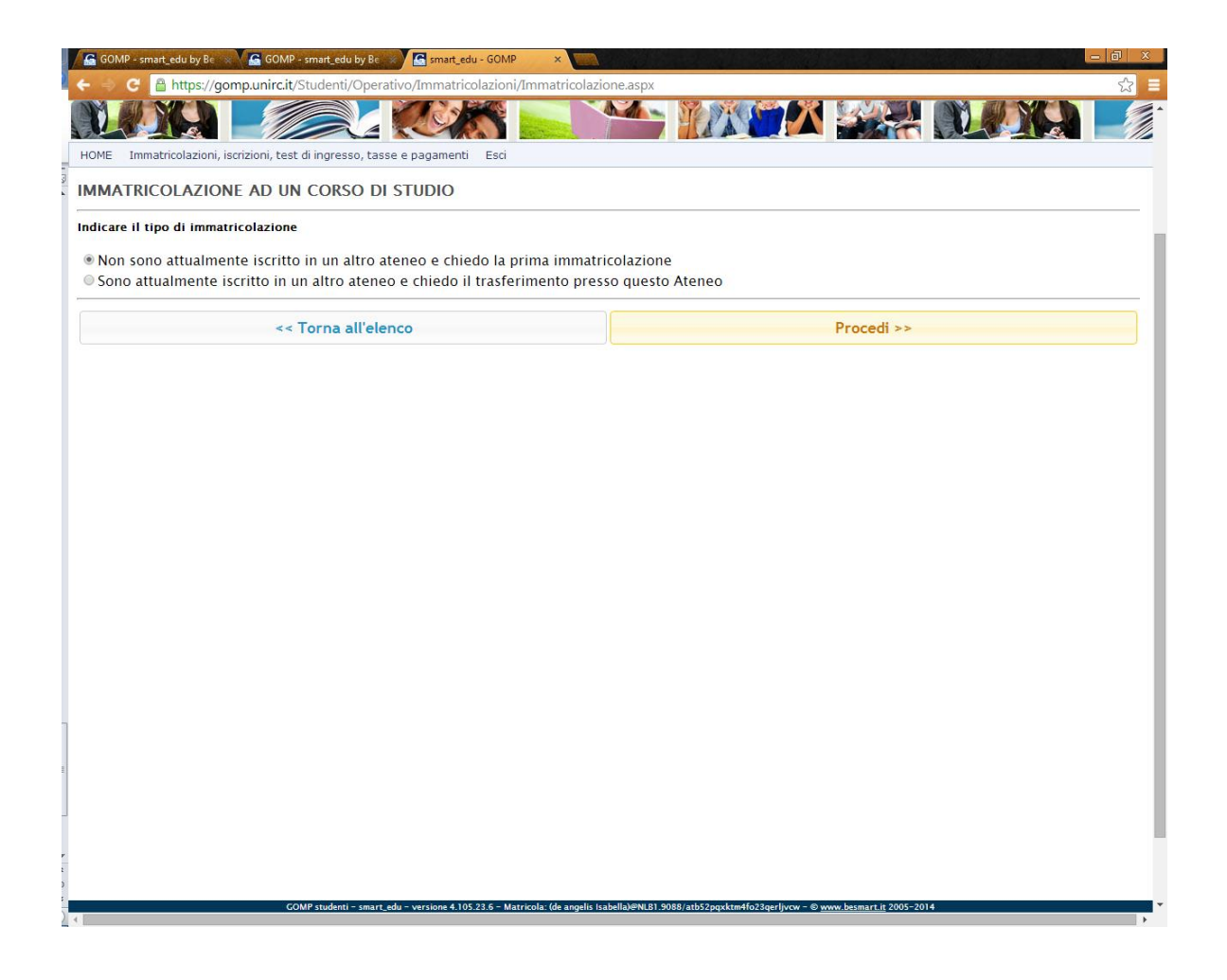

Dopo aver selezionato la tipologia di "prima immatricolazione, cliccando sul tasto "PROCEDI", lo studente verrà reindirizzato in una nuova schermata e potrà procedere nell'inserimento dei dati.

| GOMP - smart_edu by Be 💿 🔓 GOMP - smart_edu by Be                                | 🕼 smart_edu - GOMP 🗙 📷 Calabia da Calabia da Ca |
|----------------------------------------------------------------------------------|----------------------------------------------------------------------------------------------------|
| ← → C 🔒 https://gomp.unirc.it/Studenti/Opera                                     | tivo/Immatricolazioni/Immatricolazione.aspx 🎲                                                                                                    |
|                                                                                  |                                                                                                    |
| HOME Immatricolazioni, iscrizioni, test di ingresso, tas                         | se e pagamenti Esci                                                                                                    |
| IMMATRICOLAZIONE AD UN CORSO DI                                                  |                                                                                                    |
| CORSO DI LAUREA                                                                  |                                                                                                    |
| Denominazione                                                                    | SCIENZE E TECNOLOGIE AGRARIE                                                                                                    |
| Classe di laurea                                                                 | L-25 Classe delle lauree in scienze e tecnologie agrarie e forestali (nuovo ordinamento)                                                                                                    |
| Durata legale                                                                    | 3 anni                                                                                                    |
| Requisiti per l'accesso                                                          | Diploma di scuola secondaria superiore                                                                                                    |
|                                                                                  |                                                                                                    |
| PRIMO ACCESSO                                                                    |                                                                                                    |
| Anno accademico di primo accesso al sistema universitario nazionale <sup>1</sup> | 2014/2015 •                                                                                                    |
| EVENTUALE RINUNCIA AGLI STUDI PRECEDEN                                           | TE                                                                                                    |
| Data                                                                             |                                                                                                    |
| Ateneo                                                                           | < Nessuna rinuncia precedente>                                                                                                    |
| Corso di studi                                                                   |                                                                                                    |
| Classe/Ordinamento                                                               | Corso ante DM 509/1999                                                                                                    |
| EVENTUALE DECADENZA DAGLI STUDI PRECE                                            | DENTE                                                                                                    |
| Data                                                                             |                                                                                                    |
| Ateneo                                                                           | < Nessuna decadenza dagli studi precedente>                                                                                                    |
| Corso di studi                                                                   |                                                                                                    |
| Classe/Ordinamento                                                               | Corso ante DM 509/1999 *                                                                                                    |
|                                                                                  |                                                                                                    |
|                                                                                  |                                                                                                    |
| CHEDICIII IIM E INDIDIZZO                                                        | edu - versione 4.105.23.6 - Matricola: (de angelis Isabella)⊗NLB1 9088/atb52pgxktm4fo23gerljvcw - © <u>www.besmart.it</u> 2005-2014                                                                                                    |
| 4                                                                                |                                                                                                    |

Potrà inoltre completare le dichiarazioni che danno diritto ad eventuali agevolazioni fiscali, e potrà inserire copia (in formato Pdf) dei propri documenti (di identità e codice fiscale o tessera sanitaria in corso di validità).

Ogni informazione inserita può essere modificata, prima dell'invio definitivo, cliccando sui bottoni "MODIFICA".

Lo studente può inoltre procedere direttamente alla domanda di agevolazioni fiscali per esoneri, tramite le opzioni di scelta presenti per il tipo di esonero richiesto.

Per ogni tipo di esonero, selezionandone la relativa casella al lato, lo studente potrà caricare la documentazione (in formato pdf) che attesti la motivata richiesta:

In ultimo lo studente prima di procedere con la richiesta potrà controllare immediatamente l'importo relativo all'Iscrizione ad un corso di Laurea, con il dettaglio delle singole causali in debito.

|   | GOMP     | - smart_edu by Be 🐘 📓 GOMP - smart_edu by Be 🛸 📓 sm                                                | art_edu - GOMP ×                                     |                                                      |                                    |
|---|----------|----------------------------------------------------------------------------------------------------|------------------------------------------------------|------------------------------------------------------|------------------------------------|
| 1 | 0        | nttps://gomp.unirc.it/Studenti/Operativo/imm                                                       | atricolazioni/immatricolazione.aspx                  |                                                      | = <u>\</u>                         |
|   | RIEPILO  | GO DEI DATI E DELLE DICHIARAZIONI                                                                  |                                                      |                                                      |                                    |
|   | I.S.E.E. | redditi e patrimoni 2013                                                                           | NON DICHIARATO                                       |                                                      | Modifica                           |
|   | Portato  | re di handicap                                                                                     | NO                                                   |                                                      | Modifica                           |
|   | Familia  | ri iscritti presso l'Ateneo                                                                        | NO                                                   |                                                      | Modifica                           |
|   | Titoli d | i studio conseguiti presso altri atenei                                                            | nessun titolo dichiarato                             |                                                      | Modifica                           |
|   | Esami c  | onseguiti                                                                                          | nessun esame conseguito                              |                                                      | Modifica                           |
|   |          |                                                                                                    |                                                      |                                                      |                                    |
|   | DOCUM    | MENTI                                                                                              |                                                      |                                                      |                                    |
|   | Docume   | ento di identità in corso di validità                                                              |                                                      |                                                      | Sceoli file Nessun f zionato Invia |
|   | Codice   | fiscale/Tessera sanitaria in corso di validità                                                     |                                                      |                                                      | Scegli file Nessun fzionato Invia  |
|   |          |                                                                                                    |                                                      |                                                      |                                    |
|   |          |                                                                                                    |                                                      |                                                      |                                    |
|   | ESONE    | RI RICHIESTI                                                                                       |                                                      |                                                      |                                    |
|   |          | Tipo di esonero rich                                                                               | ilesto<br>ributi universitari in ragione             | Modifica dati                                        | Allegato PDF                       |
|   |          | dell'indicatore della situazione economica e                                                       | quivalente (ISEE)                                    | Modifica                                             |                                    |
|   |          | Richiedo esonero parziale del 20% calcolato<br>perché studente orfano e figlio delle vittime       | sull'importo della II rata<br>del terrorismo e della |                                                      |                                    |
|   |          | criminalità organizzata, nonché figlio e orfar                                                     | io di vittime del dovere. In                         |                                                      |                                    |
|   |          | 20.500,00.                                                                                         | icazione iSEE inferiore a €                          |                                                      |                                    |
|   |          | (allegare documentazione)                                                                          |                                                      |                                                      |                                    |
|   |          | Richiedo esonero totale dal pagamento della                                                        | tassa di iscrizione e dei                            |                                                      |                                    |
| 1 |          | Legge n. 104/1992 e s.m.i.) con una invalidit                                                      | à riconosciuta pari o                                |                                                      |                                    |
|   |          | superiore al 66%, o con una disabilità intelle                                                     | ttiva-fisica, ovvero                                 |                                                      |                                    |
|   |          | indipendentemente dalle percentuali di inva                                                        | lidità                                               |                                                      |                                    |
|   |          | oppure richiedo esonero parziale del 20% ca                                                        | lcolato sull'importo della II                        |                                                      |                                    |
|   |          | rata, per gli studenti in situazione di disabili<br>invalidità riconosciuta e certificata compresa | tà con una percentuale di<br>tra il 45% e il 65%     | Modifica                                             |                                    |
| • |          |                                                                                                    |                                                      |                                                      |                                    |
|   | TOTALE   | La percentuale viene aumentata dal 20% al 4<br>studente in situazione di disabilità produca i      | 0% nel caso in cui lo                                | 0088/                                                | 1: 2005-2014                       |
| • |          | GOMP studenti – Smart_edu – version                                                                | · • · · · · · · · · · · · · · · · · · ·              | 9089/attoszpqxktm4Yoz3qerijvcw – © <u>www.besmai</u> | <u>1.11</u> 2005-2014              |

#### **NOTA BENE:**

## Per maggiori dettagli <u>CIRCA LE AGEVOLAZIONI FISCALI, SCADENZE PER LE</u> <u>RICHIESTE DI IMMATRICOLAZIONE ONLINE e I TERMINI PER LA</u> <u>CONSEGNA DI COPIA DELLA DOCUMENTAZIONE PRESSO LE SEGRETERIE</u> si rimanda a :

http://www.unirc.it/studenti/manifesto parte generale.php

## STEP 4.4 – IMMATRICOLAZIONE SOTTO CONDIZIONE- LM-4 C.U.

#### STEP 4.4.1- STUDENTI LAUREATI, CON PASSAGGIO DI CORSO, NEO-IMMATRICOLATI CHE HANNO CONSEGUITO L'AMMISSIONE AL TEST SELETTIVO

Per gli studenti che hanno effettuato il test di ingresso e lo hanno superato conseguendo l'ammissione **all'IMMATRICOLAZIONE SOTTO CONDIZIONE** per il CDL Lm-4 c.u., di seguito sono indicate le procedure per il perfezionamento dell'immatricolazione.

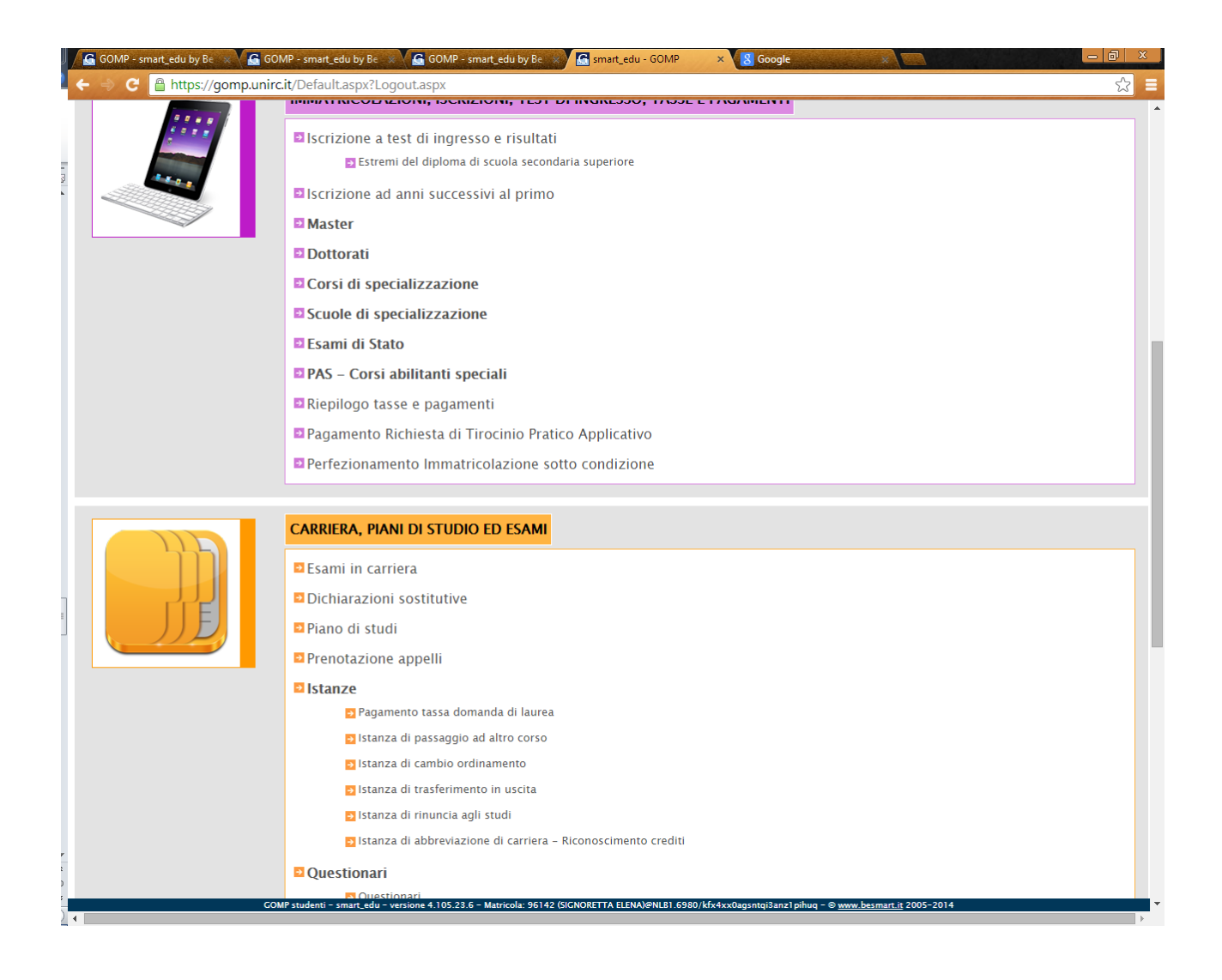

Gli studenti che devono procedere perfezionando l'Immatricolazione SOTTO CONDIZIONE, devono accedere al portale GOMP\_studenti

https://gomp.unirc.it

Nell'area

IMMATRICOLAZIONI, ISCRIZIONI, TEST DI INGRESSO, TASSE E PAGAMENTI

devono accedere al link

• Perfezionamento Immatricolazione sotto condizione

Cliccando, accederanno alla seguente pagina, ove sarà specificato l'importo dovuto per il perfezionamento del pagamento delle tasse ,(al netto dell'importo già versato per la partecipazione al test di ammissione ) nel dettaglio:

| 🖌 🔓 GOMP - smart_edu by Be 💿 🖌 🔓 GOMP - smart_edu by Be 👒                          | 🔓 smart_edu - GOMP 🛛 🗙 🔓 GOMP -                                                          | smart_edu by Be 🗴 🦳 🖉                       |                                   | - 0 X |
|------------------------------------------------------------------------------------|------------------------------------------------------------------------------------------|---------------------------------------------|-----------------------------------|-------|
| ← → C 🔒 https://gomp.unirc.it/Studenti/Operat                                      | ivo/Immatricolazioni/PerfezionamentoIr                                                   | mmatricolazione.aspx                        |                                   | ☆ =   |
|                                                                                    |                                                                                          |                                             |                                   |       |
| HOME Carriera, piani di studio ed esami Esci                                       |                                                                                          |                                             |                                   |       |
| PERFEZIONAMENTO IMMATRICOLAZIONE                                                   | SOTTO CONDIZIONE                                                                         |                                             |                                   |       |
| DATI PRINCIPALI                                                                    |                                                                                          |                                             |                                   |       |
| Anno accademico                                                                    | 2014/2015                                                                                |                                             |                                   |       |
| Importo                                                                            | EUR <b>199,89</b><br>(I RATA ISCRIZIONE EUR 198,39<br>GENERAZIONE MAV EUR 1,50)          |                                             |                                   |       |
| RICHIESTE ESONERI                                                                  |                                                                                          |                                             |                                   |       |
|                                                                                    | Documer                                                                                  | nti                                         |                                   |       |
| Documento di identità in corso di validità                                         |                                                                                          |                                             | 2_CDRL_DichSostIR_ODR.pdf         | ×     |
| Codice fiscale/Tessera sanitaria in corso di val                                   | idità                                                                                    |                                             | 2_CDRL_DichSostIR_ODR.pdf         | ×     |
|                                                                                    |                                                                                          |                                             |                                   |       |
|                                                                                    | Franci vick                                                                              | -i+i                                        |                                   |       |
| Tino di esone                                                                      | esonen nor                                                                               | Dichiarazione                               |                                   |       |
| npo u conc                                                                         |                                                                                          | Dicinarazione                               | Certificato f4bb46e5-             |       |
| Richiedo il pagamento delle tasse e de<br>dell'indicatore della situazione econori | ei contributi universitari in ragione                                                    | Dichiarazione                               | <u>946b-4d18-bd40-</u>            | ×     |
| den indicatore dena situazione econor                                              | nica equivalente (ISEE)                                                                  |                                             | 01204c7b03f0.pdf                  |       |
| Richiedo esonero parziale del 20% cal                                              | colato sull'importo della II rata                                                        |                                             |                                   |       |
| perché studente orfano e figlio delle v<br>criminalità organizzata, ponché figlio  | vittime del terrorismo e della<br>la orfano di vittimo del dovero . In ta                | I                                           | PDE 0513d772 8111                 |       |
| caso lo studente deve produrre una ce                                              | ertificazione ISEE inferiore a €                                                         | 1                                           | 4281-8581-                        | ×     |
| 20.500,00.                                                                         |                                                                                          |                                             | <u>0d1df8961942.pdf</u>           |       |
| (allegare documentazione)                                                          |                                                                                          |                                             |                                   |       |
| Richiedo esonero totale dal pagament                                               | o della tassa di iscrizione e dei                                                        |                                             |                                   |       |
| contributi universitari perché studente                                            | e in situazione di disabilità (ex                                                        |                                             |                                   |       |
| Legge n. 104/1992 e s.m.i.) con una i                                              | invalidità riconosciuta pari o                                                           |                                             |                                   |       |
| SUPEFIORE AI 66%, O CON UNA disabilita<br>GOMP studenti - smart_edu - v            | ITILEITELLIVA-TISICA, OVVETO<br>ersione 4.105.23.6 - Matricola: 1000496 (de Angelis Isal | bella)@NLB1.5980/hzmrppviqggqaijrux3jx3vl - | © <u>www.besmart.it</u> 2005-2014 | •     |

#### **STEP 4.4.2- INSERIMENTO/RETTIFICA/ANNULLAMENTO DICHIARAZIONE I.S.E.E.**

In questa sezione è possibile inoltre, effettuare le seguenti operazioni:

• Gli studenti devone obbligatoriamente inserire la COPIA del proprio documento di RICONOSCIMENTO e del CODICE FISCALE/Tessera Sanitaria in formato PDF:

Documenti

Documento di identità in corso di validità Codice fiscale/Tessera sanitaria in corso di validità

 Scegli file
 Nessun ...ionato
 Invia

 Scegli file
 Nessun ...ionato
 Invia

• E' inoltre possibile per gli studenti <u>inserire o aggiornare la propria</u> <u>dichiarazione I.S.E.E.</u>, spuntando nella sezione ESONERI RICHIESTI la casella :

<u>"Richiedo il pagamento delle tasse e dei contributi universitari in ragione</u> <u>dell'indicatore della situazione economica equivalente (I.S.E.E.)":</u>

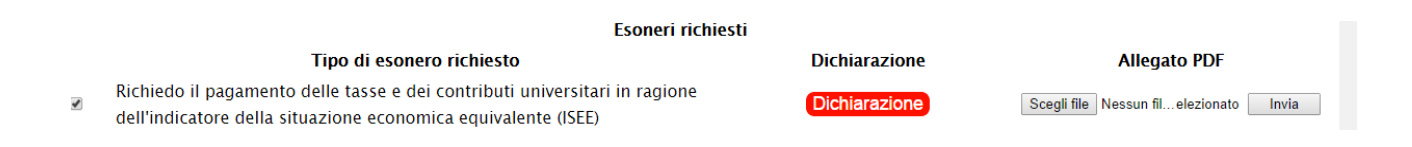

Gli studenti hanno la possibilità di inserire/rettificare la propria DICHIARAZIONE I.S.E.E., cliccando sul tasto DICHIARAZIONE.

Si aprirà la seguente schermata, che permette agli studenti di effettuare la RETTIFICA, l'INSERIMENTO EX-NOVO oppure l'ANNULLAMENTO della precedente dichiarazione I.S.E.E

## <u>E' possibile allegare la documentazione prevista per la dichiarazione</u> <u>I.S.E.E (in formato PDF).</u>

Nel caso in cui lo studente annulli la dichiarazione effettuata in precedenza , risulterà che **NON** intende dichiarare I.S.E.E.

|                                                           | RANEA di Reggio Cal          |                           |
|-----------------------------------------------------------|------------------------------|---------------------------|
| ADME Immatricelazioni, iscrizioni, test di ingresso, tass | e e pagamenti Esci           |                           |
| SEE                                                       |                              |                           |
| ndicatore della Situazione Economica Equivalente          |                              |                           |
| Dati dell'ultima dichiarazione effettuata                 | L                            |                           |
| ESTREMI DELLA DICHIARAZIONE                               |                              |                           |
| dentificativo della dichiarazione                         | 9402334.59                   |                           |
| Anno accademico                                           | 2014/2015                    |                           |
| Data della comunicazione all'Ateneo                       | 01/08/2014                   |                           |
| ATTESTAZIONE DI ISEE REDDITI                              |                              |                           |
| Anno redditi                                              | 2013                         |                           |
| Numero di protocollo dell'attestazione                    | INPS-ISEE-2013-              |                           |
| nte che ha rilasciato l'attestazione                      | Ente nazionale per la protez | zione dei poveri creativi |
| Data di sottoscrizione dell'attestazione                  | 02/01/2014                   |                           |
| SEE (EUR)                                                 | 12.000,00                    |                           |
| JLL (LON)                                                 | 01/01/2015                   |                           |
| a dichiarazione sostitutiva è valida fino al              |                              |                           |
| a dichiarazione sostitutiva è valida fino al              |                              |                           |

## **STEP 4.4.3- RICHIESTA DI ESONERO TOTALE O PARZIALE DALLE TASSE UNIVERSITARIE**

 Sempre nella stessa sezione è possibile effettuare la RICHIESTA di ESONERO( totale o parziale dalle Tasse universitarie), ai sensi della normativa vigente, come indicato nel Manifesto degli Studi ( PARAGRAFO 5 e successivi):

Richiedo esonero parziale del 20% calcolato sull'importo della II rata perché studente orfano e figlio delle vittime del terrorismo e della criminalità organizzata, nonché figlio e orfano di vittime del dovere. In tal caso lo studente deve produrre una certificazione ISEE inferiore a € 20.500,00.

Scegli file Nessun fil...elezionato Invia

# <u>Per ogni tipologia di richiesta di esonero , è necessario allegare la documentazione prevista (in formato PDF),OVE RICHIESTO.</u>

Richiedo esonero totale dal pagamento della tassa di iscrizione e dei contributi universitari perché studente in situazione di disabilità (ex Legge n. 104/1992 e s.m.i.) con una invalidità riconosciuta pari o superiore al 66%, o con una disabilità intellettiva-fisica, ovvero riconosciuti ciechi assoluti (legge 382/'70) o sordomuti (legge 381/'70) indipendentemente dalle percentuali di invalidità

oppure richiedo esonero parziale del 20% calcolato sull'importo della ll arata, per gli studenti in situazione di disabilità con una percentuale di invalidità riconosciuta e certificata compresa tra il 45% e il 65%.

La percentuale viene aumentata dal 20% al 40% nel caso in cui lo studente in situazione di disabilità produca una certificazione ISEE inferiore a € 20.500,00.

(indicare grado di invalidità riconosciuta nell'apposita dichiarazione online ad allegare la documentazione).

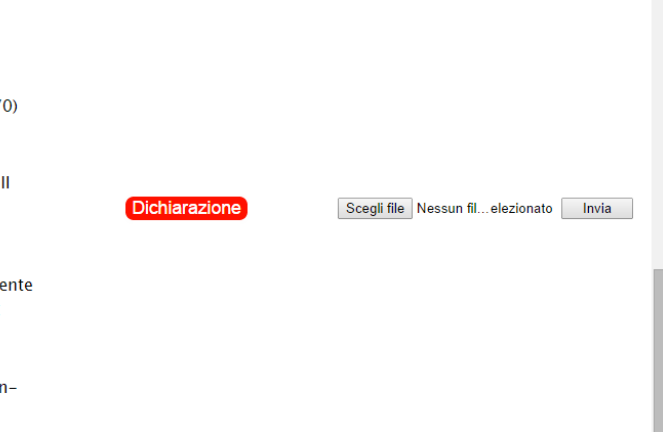

## Nel caso della richiesta di esonero relativa alla **DICHIARAZIONE DI INVALIDITA**, cliccando il tasto **DICHIARAZIONE è possibile inserire/aggiornare la dichiarazione di invalidità**:

| e 🤿 C 🔒 https://gomp.unirc.it/Studenti/                                                                                                    | by Be So GoMP - smart_edu - GOMP × G GOMP - smart_edu by I<br>Operativo/Dichiarazioni/Handicap.aspx?SmartFunction=Im | ae anmatricolazione&SmartValue=5d7f8a5c-15e9-48fd-bf9f-61b383c0ab ☆ |
|----------------------------------------------------------------------------------------------------|----------------------------------------------------------------------------------------------------|---------------------------------------------------------------------|
| UNIVERSITÀ<br>MEDITI<br>() ()                                                                                                    | ERRANEA di reggio Calabria                                                                                           | STUDENTI<br>FORELO ET GOMP                                          |
| HOME Immatricolazioni, iscrizioni, test di ingresso                                                                                                    | , tasse e pagamenti Esci                                                                                             |                                                                     |
| DICHIARAZIONE DI INVALIDITÀ                                                                                                    |                                                                                                    |                                                                     |
| Dati dell'ultima dichiarazione effetti                                                                                                    | uata                                                                                                    |                                                                     |
|                                                                                                    |                                                                                                    |                                                                     |
| ESTREMI DELLA DICHIARAZIONE                                                                                                    |                                                                                                    |                                                                     |
| ESTREMI DELLA DICHIARAZIONE<br>dentificativo della dichiarazione                                                                                                    | 9402335.58                                                                                                    |                                                                     |
| ESTREMI DELLA DICHIARAZIONE<br>dentificativo della dichiarazione<br>Anno accademico                                                                                             | 9402335.58<br>2014/2015                                                                                              |                                                                     |
| ESTREMI DELLA DICHIARAZIONE<br>Identificativo della dichiarazione<br>Anno accademico<br>Data della comunicazione all'Ateneo                                                     | 9402335.58<br>2014/2015<br>01/08/2014                                                                                |                                                                     |
| ESTREMI DELLA DICHIARAZIONE<br>dentificativo della dichiarazione<br>Anno accademico<br>Data della comunicazione all'Ateneo<br>DETTAGLIO                                         | 9402335.58<br>2014/2015<br>01/08/2014                                                                                |                                                                     |
| ESTREMI DELLA DICHIARAZIONE<br>dentificativo della dichiarazione<br>Anno accademico<br>Data della comunicazione all'Ateneo<br>DETTAGLIO<br>Data                                 | 9402335.58<br>2014/2015<br>01/08/2014                                                                                |                                                                     |
| ESTREMI DELLA DICHIARAZIONE<br>Identificativo della dichiarazione<br>Anno accademico<br>Data della comunicazione all'Ateneo<br>DETTAGLIO<br>Data<br>Fipo                        | 9402335.58<br>2014/2015<br>01/08/2014<br>01/08/2014<br>Scheletrico                                                   |                                                                     |
| ESTREMI DELLA DICHIARAZIONE<br>Identificativo della dichiarazione<br>Anno accademico<br>Data della comunicazione all'Ateneo<br>DETTAGLIO<br>Data<br>Fipo<br>Grado               | 9402335.58<br>2014/2015<br>01/08/2014<br>01/08/2014<br>Scheletrico<br>40                                             |                                                                     |
| ESTREMI DELLA DICHIARAZIONE<br>Identificativo della dichiarazione<br>Anno accademico<br>Data della comunicazione all'Ateneo<br>DETTAGLIO<br>Data<br>Tipo<br>Srado<br>Permanente | 9402335.58<br>2014/2015<br>01/08/2014<br>01/08/2014<br>01/08/2014<br>Scheletrico<br>40<br>NO                         |                                                                     |

COMP studenti - smart\_edu - versione 4.105.23.6 - Matricola: 1000496 (de Angelis Isabella)@NLB1.5980/hzmrppvigggqaijrux3jx3vl - © www.besmart.it 2005-2014

Per effettuare la richiesta di **esonero parziale per merito del 30% calcolato sull'importo della II rata, perché studente immatricolato al I anno, in base al voto del diploma di maturità 100/100 (60/60),** (Sono esclusi gli studenti di cui ai punti 4.4 del Manifesto degli Studi -allegare documentazione prevista) è possibile effettuare una dichiarazione del conseguimento del titolo di Diploma di Maturità, cliccando sul tasto DICHIARAZIONE:

Richiedo esonero parziale per merito del 30% calcolato sull'importo della Il rata, perché studente immatricolato al I anno, in base al voto del diploma di maturità 100/100 (60/60) – Sono esclusi gli studenti di cui ai punti 4.4 del Manifesto degli Studi (allegare documentazione prevista)

1

Dichiarazione

| WNIVERSITÀ<br>MEDITE<br>() ()                                                          | RRANEA di reggio Cald       | ABRIA STUDENTI |
|----------------------------------------------------------------------------------------|-----------------------------|----------------|
| HOME Immatricolazioni, iscrizioni, test di ingresso,                                   | tasse e pagamenti Esci      |                |
| )IPLOMA DI SCUOLA SECONDARIA SI<br>rerequisiti per l'immatricolazione ad un corso di l | UPERIORE<br>aurea           |                |
| Dati dell'ultima dichiarazione effettu                                                 | ata                         |                |
| ESTREMI DELLA DICHIARAZIONE                                                            |                             |                |
| dentificativo della dichiarazione                                                      | 9402321.63                  |                |
| Anno accademico                                                                        | 2014/2015                   |                |
| Data della comunicazione all'Ateneo                                                    | 01/08/2014                  |                |
| ISTITUTO IN CUI È STATO CONSEGUITO IL                                                  | TITOLO                      |                |
| stituto                                                                                | Istituto san Leone Magno RC | DMA (ROMA)     |
| TITOLO CONSEGUITO                                                                      |                             |                |
| litolo                                                                                 | Diploma non fornito – Non f | ornito         |
| Anno del conseguimento                                                                 | 1996                        |                |
| -<br>Voto                                                                              | 60/60                       |                |
| Documento consegnato                                                                   | Autocertificazione          |                |
| Bocumento consegnato                                                                   |                             |                |

## Nel caso in cui siano presenti nel medesimo Ateneo almeno due fratelli iscritti per l'anno accademico 2014-2015 è possibile richiedere l'esonero e tramite la funzione DICHIARAZIONE inserire i dati dei familiari conviventi, iscritti presso l'Ateneo.

oppure richiedo esonero parziale del 40% calcolato sull'importo della II rata perché studente appartenente ad un nucleo familiare con la presenza di almeno due fratelli iscritti per l'a.a. 2014/2015 all'Università Mediterranea

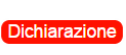

Scegli file Nessun fil...elezionato L'allegato potrà essere inviato in un secondo momento, entro i termini previsti dal Manifesto degli Studi

| MEDI                                                                       | ITÀ<br>TERRANEA di reggio Cala                                                   | ABRIA STUDENTI                           |
|----------------------------------------------------------------------------|----------------------------------------------------------------------------------|------------------------------------------|
| Te Immatricolazioni, iscrizioni, test di Ingr                              | esso, tasse e pagamenti Esci                                                     |                                          |
| CHIESTA DI ESONERO PARZIALE<br>nunicazione dei dati relativi a parenti com | E DAL PAGAMENTO DEI CONTRIBU<br>viventi (medesimo nucleo familiare) iscritti pre | TI<br>2550 l'Ateneo                      |
| ti dell'ultima dichiarazione eff                                           | ettuata                                                                          |                                          |
| TREMI DELLA DICHIARAZIONE                                                  |                                                                                  |                                          |
| ntificativo della dichiarazione                                            | 9402339.54                                                                       |                                          |
| no accademico                                                              | 2014/2015                                                                        |                                          |
| ta della dichiarazione                                                     | 01/08/2014                                                                       |                                          |
| ATI DEI FAMILIARI CONVIVENTI (STE                                          | SSO NUCLEO) ISCRITTI PRESSO L'ATENI                                              | EO                                       |
| nco                                                                        | de angelis isabella nato/a il (                                                  | 01/05/1977 CF DNGSLL77E41Z532V (Sorella) |
| Annulla dichiarazione                                                      | (nessun familiare iscritto)                                                      | Modifica dichiarazione                   |
| Allinuna dichiarazione                                                     | (ressur farmare iscricto)                                                        |                                          |
|                                                                            |                                                                                  |                                          |
|                                                                            |                                                                                  |                                          |
|                                                                            |                                                                                  |                                          |

## Gli studenti stranieri beneficiari di BORSE DI STUDIO possono richiedere l'esonero totale dal pagamento della tassa di iscrizione e dei contributi universitari, spuntando la casella per la richiesta:

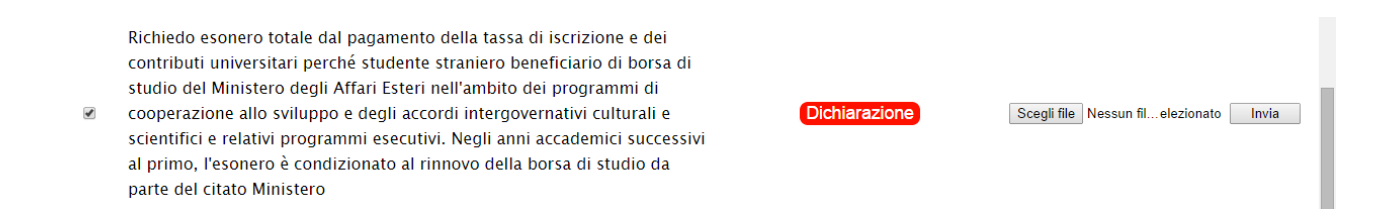

Cliccando sul tasto DICHIARAZIONE lo studente straniero può ( entro i termini previsti nell'ambito dei programmi di cooperazione allo sviluppo e degli accordi intergovernativi culturali e scientifici e relativi periodici programmi esecutivi) inserire la propria dichiarazione per la richiesta di esonero.

Al termine dell'inserimento delle informazioni relative alla dichiarazione I.S.E.E: lo studente può procedere alla richiesta di perfezionamento dell'immatricolazione SOTTO CONDIZIONE, cliccando sul tasto **PROCEDI**.

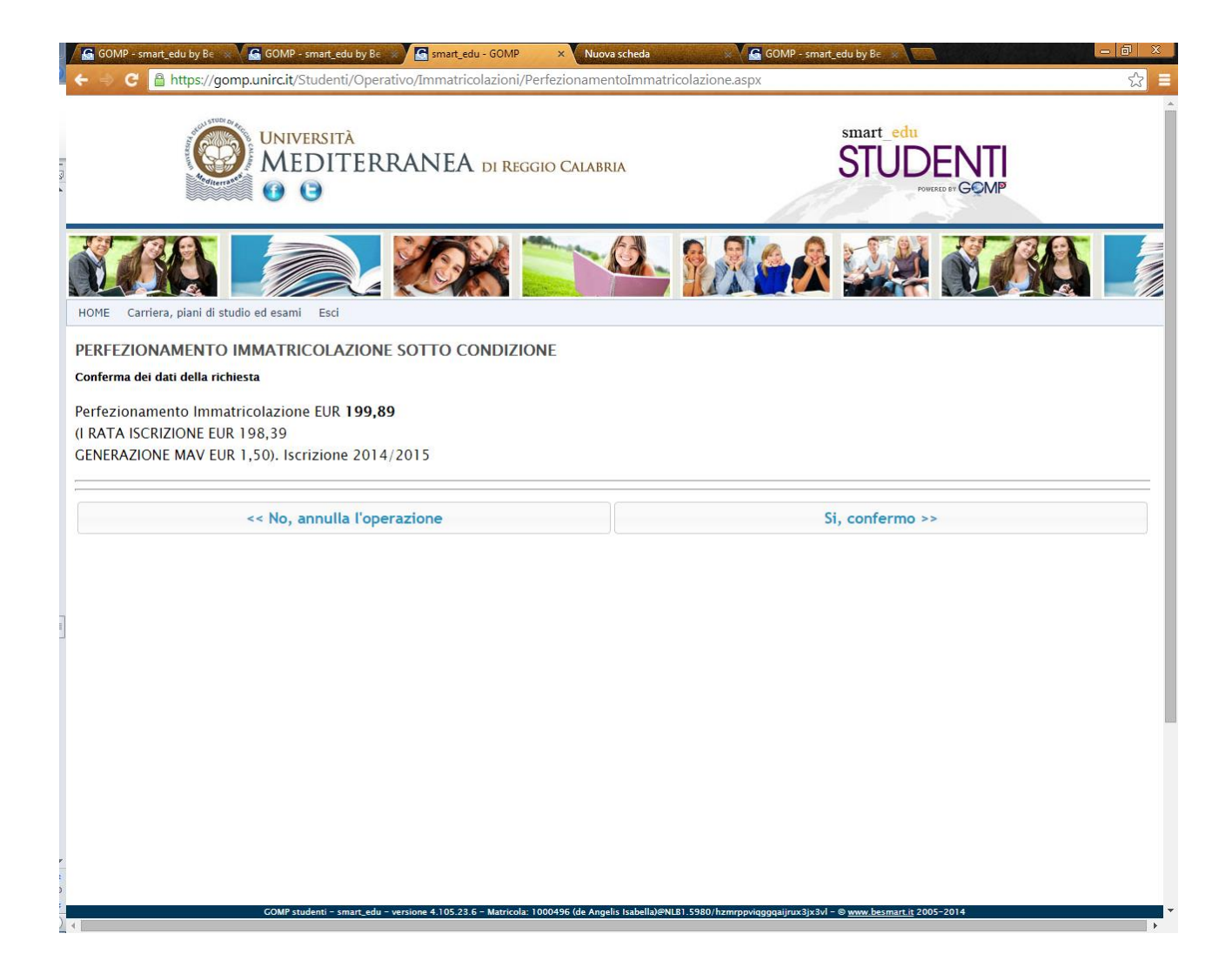

Al termine della conferma delle operazioni , lo studente potrà scaricare nella sezione TASSE, CONTRIBUTI E PAGAMENTI il bollettino MAV per il pagamento delle tasse universitarie, oppure potrà procedere direttamente al pagamento online tramite carta di credito.

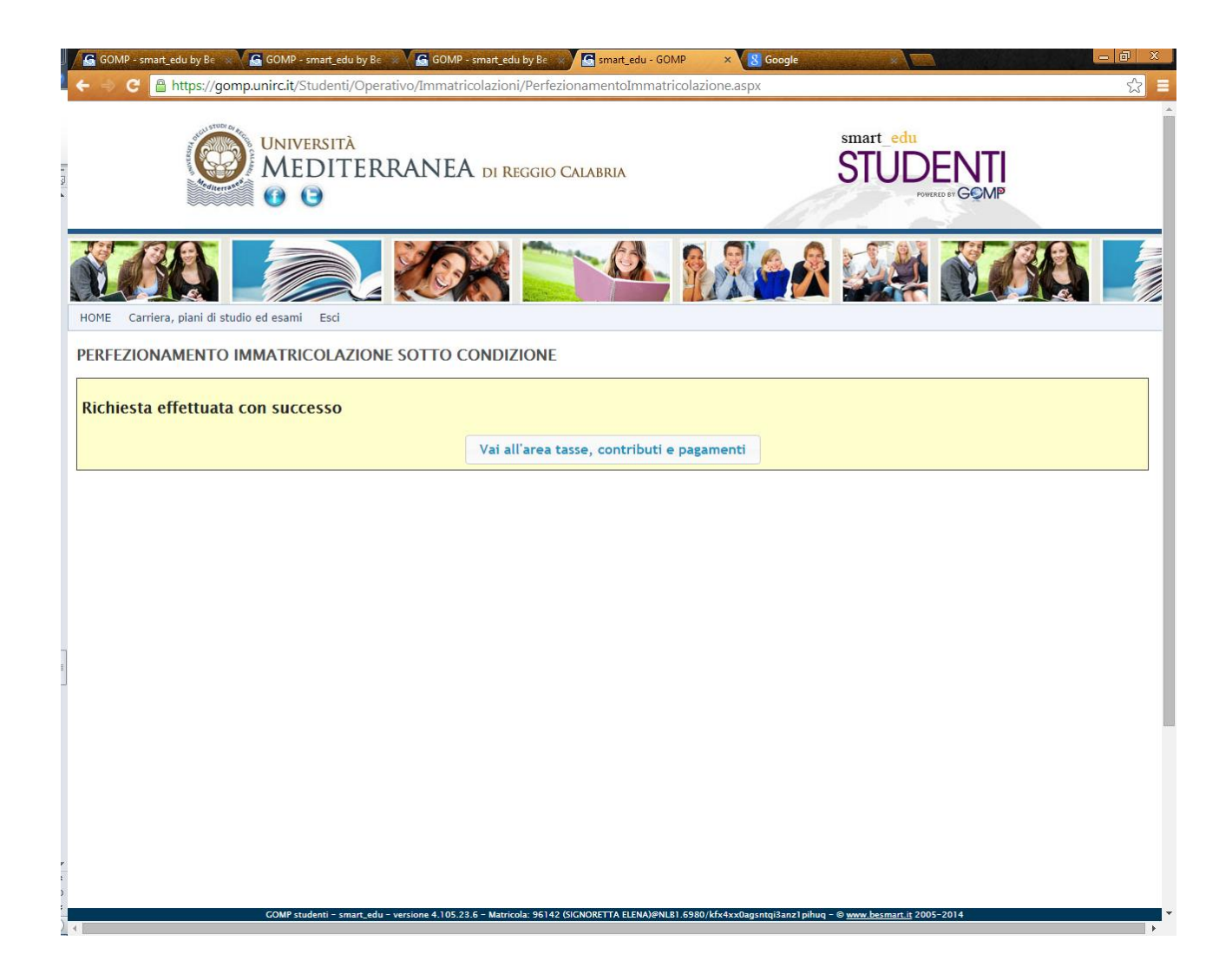

## SI RICORDA che

Ai fini della regolarizzazione della immatricolazione sotto condizione che consente, tra l'altro, di poter sostenere gli esami universitari, lo studente dovrà consegnare alla Segreteria Studenti interessata, successivamente alla chiusura della pre-immatricolazione online, ENTRO IL TERMINE ULTIMO DEL 6 OTTOBRE 2014, fatte salve eventuali riapertura dei termini, PENA IL COLLOCAMENTO IN MASSIMA FASCIA REDDITUALE, la sottoindicata documentazione cartacea in originale, già allegata in piattaforma in formato pdf:

a) Domanda di immatricolazione, stampata dalla procedura telematica e sottoscritta;

b) Quietanza del pagamento dell'integrazione della I Rata delle tasse universitarie e dell'imposta di bollo assolta in modo virtuale;

c) Quietanza del pagamento della tassa regionale per il diritto allo studio;

d) Certificazione ISEE redditi 2013 con allegata Dichiarazione Sostitutiva Unica di cui al D.Lgs. 31 marzo 1998 n. 109;

e) Fotocopia del documento di identità personale;

f) Fotocopia del Titolo di Studio valido per l'accesso;

g) Fotocopia del Codice Fiscale;

h) DOCUMENTAZIONE da produrre in caso di richiesta di esonero totale o parziale secondo quanto previsto ai punti 5.2 e 5.3 del Manifesto degli Studi a.a. 2014-2015".

### STEP 4.4.2- STUDENTI PROVENIENTI DA ALTRE UNIVERSITA', TRASFERITI IN ENTRATA DA ALTRE UNIVERSITA'

Gli studenti che dovranno perfezionare l'immatricolazione SOTTO CONDIZIONE, avendo partecipato al test selettivo, ma essendo stati iscritti presso Altro Ateneo (Trasferimento in ENTRATA), dovranno procedere al PERFEZIONAMENTO dell'IMMATRICOLAZIONE SOTTO CONDIZIONE come illustrato nel paragrafo 4.4.1 della presente guida. Potranno inoltre effettuare la richiesta per il riconoscimento dei titoli maturati in Altro Ateneo effettuando formale richiesta tramite portale GOMP nella sezione

## CARRIERA, PIANI DI STUDIO ED ESAMI

Per poter richiedere il riconoscimento della carriera pregressa potranno presentare

• Istanza di abbreviazione di carriera - Riconoscimento crediti

| - 🔿 C 🔒 https://gomp.unir                                                                                                    |                                                                                                    |                                  |
|----------------------------------------------------------------------------------------------------|----------------------------------------------------------------------------------------------------|----------------------------------|
|                                                                                                    | <b>c.it</b> /Default.aspx                                                                                                    | 2                                |
|                                                                                                    |                                                                                                    |                                  |
|                                                                                                    | CARRIERA, PIANI DI STUDIO ED ESAMI                                                                                                    |                                  |
|                                                                                                    | Esami in carriera                                                                                                    |                                  |
|                                                                                                    | Dichiarazioni sostitutive                                                                                                    |                                  |
|                                                                                                    |                                                                                                    |                                  |
|                                                                                                    |                                                                                                    |                                  |
|                                                                                                    | Prenotazione appelli                                                                                                    |                                  |
|                                                                                                    | Istanze                                                                                                    |                                  |
|                                                                                                    | Pagamento tassa domanda di laurea                                                                                                    |                                  |
|                                                                                                    | ∑ Istanza di passaggio ad altro corso                                                                                                    |                                  |
|                                                                                                    | o Istanza di cambio ordinamento                                                                                                    |                                  |
|                                                                                                    | o Istanza di trasterimento in uscita                                                                                                    |                                  |
|                                                                                                    | Statiza di abbraviazione di carriera - Piconescimento crediti                                                                                                    |                                  |
|                                                                                                    |                                                                                                    |                                  |
|                                                                                                    |                                                                                                    |                                  |
|                                                                                                    |                                                                                                    |                                  |
|                                                                                                    |                                                                                                    |                                  |
|                                                                                                    | DIRITTO ALLO STUDIO                                                                                                    |                                  |
|                                                                                                    | Richiesta Benefici (Borse di Studio, Ristorazione, Alloggio, Contributi)                                                                                                    |                                  |
|                                                                                                    | Pagamento della tassa regionale per studenti di altri istituti                                                                                                    |                                  |
|                                                                                                    | Richiasta di huoni nasto per il servizio ristorazione                                                                                                    |                                  |
|                                                                                                    |                                                                                                    |                                  |
|                                                                                                    | W RICHIESTA NUHA OSTA                                                                                                    |                                  |
|                                                                                                    | SERVIZI                                                                                                    |                                  |
|                                                                                                    | Laboratorio multimediale di architettura     MP studenti - smart_edu - versione 4.105.23.6 - Matricola: 96142 (SICNORETTA ELENAJONI.81.6980)/k5/4xx0aguntqi3anz1 pihuq - © <u>www.besmart.it</u> 2005-2014                                                                                                    |                                  |
| GOMP - smart_edu by Br C G<br>C Antropy C Antropy C C<br>C Antropy C Antropy C C<br>C Antropy C C C C C C C C C C C C C C C C C C C                                                                                                    | Laboratorio multimediale di architettura  MP + unart_edu - versione 4.105.23 6 - Marricola 96142 (GIGNOBETTA ELENAVANUE).6580/kfr4xx0aguntgi3anz1 phwg - @ www.basmart.g 2005-2014  DMP - smart_edu by Bc     GOMP - smart_edu by Bc     mart_edu - GOMP × Company - Company -           | - 0<br>5                         |
| GOMP - smart_edu by Bt C G<br>C Altops://gomp.unir<br>ME Immatricolazioni, iscrizioni, 1<br>TANZA DI ABBREVIAZIOI                                                                                                    | Laboratorio multimediale di architettura<br>Maria e unari, edu e versione 4.105.23.6 - Maricola 96142 (GIGHORETTA LEBALAPAILE).6380/14fs4cx0agantqi3an21pHuq - @ www.basmart.gl 2005-2014<br>MP - smart_edu by B: GOMP - smart_edu by B: Gigmart_edu - GOMP × Gigmart_edu - GOMP × Gigmart_edu - Gigmart_edu - Gigmart_edu - GOMP × Gigmart_edu - Gigmart_edu - Gigm | - σ                              |
| COMP - smart_edu by Be C G<br>C A https://gomp.unir<br>ME Immatricolazioni, iscrizioni, i<br>CANZA DI ABBREVIAZIOI<br>cottoscritta, richiedo il ricon<br>posscibili in base alla norm                                                                                                    | Laboratorio multimediale di architettura<br>MP tudenti - umar, edu - versione 4.105.23.6 - Marricola 96142 (diGNORTTA LEBANAPALE).6880/14fs4cc0agantqi3anzi pihuq - @ www.basmart.gl 2005-2014<br>MP - smart_edu by Bc GOMP - smart_edu by Bc GomP × Google<br>cit/Studenti/Operativo/Istanze/AbbreviazioneCarrieraForm.aspx<br>test di ingresso, tasse e pagament Esci<br>NE DI CARRIERA<br>noscimento, ai fini del conseguimento del titolo di studio, dei crediti già acquisiti per titoli, esami sostenuti o altre attivi<br>tativa vigente.                                                                                                    | tà                               |
| COMP - smart, edu by Be<br>C<br>C<br>D<br>Ittps://gomp.unin<br>Trematricolazioni, iscrizioni, i<br>ANZA DI ABBREVIAZIOI<br>ottoscritta, richiedo il ricon<br>noscibili in base alla norm<br>TREMI DELLA RICHIESTA                                                                                                    | Laboratorio multimediale di architettura<br>MP studenti = smart_edu = versione 4.105.23 6 = Maricola 96142 (GGAUBETTA ELENAJAMUEL 6980) (Ar44xx0agintqi3an21 phiq = 0 wxx.bstrant_g 2005-2014<br>MP - smart_edu by 8: GOMP - smart_edu by 8: Smart_edu - GOMP × GOGP<br>rcit/Studenti/Operativo/Istanze/AbbreviazioneCarrieraForm.aspx                                                                                                    | tà                               |
| COMP - smart, edu by Be<br>C<br>C<br>D<br>Inttps://gomp.unin<br>D<br>T<br>T<br>MNZA DI ABBREVIAZIOI<br>Ottoscritta, richiedo il ricon<br>noscibili in base alla norm<br>TREMI DELLA RICHIESTA<br>no accademico                                                                                                    | Laboratorio multimediale di architettura<br>MP studenti = smart_sdu = versione 4.105.23 6 = Maricola 96142 (GGAUBETTA ELENAJARILE) 6980/14744x0agantqi3an21 pihuq = @ wxx.basmart.g 2005-2014<br>MP - smart_cdu by 8: GOMP - smart_cdu by 8: Google<br>xcit/Studenti/Operativo/Istanze/AbbreviazioneCarrieraForm.aspx<br>we to di ingresso, tasse e pagamenti<br>Esci<br>NE DI CARRIERA<br>moscimento, ai fini del conseguimento del titolo di studio, dei crediti già acquisiti per titoli, esami sostenuti o altre attivi<br>attiva vigente.<br>2014/2015                                                                                                    | tà                               |
| GOMP - smart_edu by Be e G<br>C e https://gomp.unir<br>ME Immatricolazioni, iscrizioni, 1<br>ANZA DI ABBREVIAZION<br>ottoscritta, richiedo il ricor<br>noscibili in base alla norm<br>TREMI DELLA RICHIESTA<br>no accademico<br>ra della richiesta                                                                                                    | Laboratorio multimediale di architettura MP studenti - smart_edu - versione 4.105.23.6 - Marricola 96142 (diGMORETTA ELENAMENELE 6880) Kfs/4xc0aganqg3anz1pihqq - @ www.basmart.gl 2005-2014 OMP - smart_edu by B: @ GOMP - smart_edu by B @ gmart_edu - GOMP × @ Google cit/Studenti/Operativo/Istanze/AbbreviazioneCarrieraForm.aspx Test di ingresso, tasse e pagamenti Esci NE DI CARRIERA noscimento, ai fini del conseguimento del titolo di studio, dei crediti già acquisiti per titoli, esami sostenuti o altre attivi ativa vigente.   2014/2015   03/09/2014                                                                                                    | tà                               |
| SOMP - smart, edu by Re C G<br>C Attraction of the string of the string of                                                                                                    | Laboratorio multimediale di architettura         MP - smart_edu by B:       GOMP - smart_edu by B:       gmart_edu - GOMP ×       Google         cit/Studenti/Operativo/Istanze/AbbreviazioneCarrieraForm.aspx         Tet di ingresso, tasse e pagamenti       Esci         NE DI CARRIERA         noscimento, ai fini del conseguimento del titolo di studio, dei crediti già acquisiti per titoli, esami sostenuti o altre attivi ativa vigente.         2014/2015         03/09/2014                                                                                                    | tà                               |
| SOMP - smart, edu by Be C G<br>C https://gomp.unir<br>C https://gomp.unir<br>C https://gomp.unir<br>C https://gomp.unir<br>C marticolazioni, iscrizioni, ri<br>ANZA DI ABBREVIAZIOI<br>ottoscritta, richiedo il rico<br>noscibili in base alla norm<br>TREMI DELLA RICHIESTA<br>no accademico<br>a della richiesta<br>urso Di STUDi<br>nominazione                                                                                                    | Laboratorio multimediale di architettura         MP - smart_edu by B:       GOMP - smart_edu by B:       gmart_edu - GOMP ×       Google         cit/Studenti/Operativo/Istanze/AbbreviazioneCarrieraForm.aspx         Image: Studenti - State - Gome - State - Gome - Gome - Gome -                                                                                                    | tà                               |
| COMP - smart, edu by Be C G<br>C A https://gomp.unir<br>C A https://gomp.unir<br>C A https://gomp.unir<br>C A https://gomp.unir<br>A NZA DI ABBREVIAZIOI<br>A NZA DI ABBREVIAZIOI<br>A NZA DI A NZA DI ABBREVIAZIOI<br>A NZA DI A NZA DI A NZA                                                                                                    | Laboratorio multimediale di architettura         MP - smart_edu - versione 4.105.23.6 - Marricola 96142 (dicHORETTA LENANDRUE).6880/164-4cx0aganegi3an21 plinq - @ www.basmart.gl 2005-2014         MP - smart_edu by B:       GOMP - smart_edu - GOMP × Google         cit/Studenti/Operativo/Istanze/AbbreviazioneCarrieraForm.aspx         Image: Studenti / Operativo/Istanze/AbbreviazioneCarrieraForm.aspx         Image: Studenti / Operativo/Istanze/AbbreviazioneCari                                                                                                    | tà                               |
| COMP - smart_edu by BC C C<br>C A https://gomp.unin<br>C A https://gomp.unin<br>C A https://gomp.unin<br>C A ntarticolazioni, iscrizioni, i<br>C A ntarticolazioni, iscrizioni, i<br>C A ntarticolazioni, i<br>C A ntarticolazioni, i<br>C A ntarticolazio                                                                                                    | Laboratorio multimediale di architettura         MP - smart_edu by B:       GOMP - smart_edu - GOMP × Cogo         Cit/Studenti/Operativo/Istanze/AbbreviazioneCarrieraForm.aspx         Image: Cit/Studenti/Operativo/Istanze/AbbreviazioneCarrieraForm.aspx         Image: Cit/AbbreviazioneCarrieraForm.aspx         Image: Cit/AbbreviazioneCarrieraForm.aspx         Image: Cit/AbbreviazioneCarrieraForm.aspx                                                                                                    | tà                               |
| COMP - smart_edu by BL C C<br>C A https://gomp.unin<br>C A https://gomp.unin<br>C A https://gomp.unin<br>C A ntarticolazioni, iscrizioni, i<br>C A NZA DI ABBREVIAZION<br>Sottoscriitta, richiedo il ricol<br>sottoscriitta, richiedo il ricol<br>sottoscriitta, ricol<br>sottoscriitta, ricol<br>sott                                                                                                    | Laboratorio multimediale di architettura   Mr tudenti = umart.edu - versione 4.105.23.6 - Marricola 96142 (dicidio ETTA ELENA Menuel J. 6980) (kf veckaciogangi Banzi ghuq - @ worz.bastranzi, 2005-2014   DMP - smart_edu by B:   Coord   Cit/Studenti/Operativo/Istanze/AbbreviazioneCarrieraForm.aspx   test di ingresso, tasse e pagamenti Esci   NE DI CARRIERA   noscimento, ai fini del conseguimento del titolo di studio, dei crediti già acquisiti per titoli, esami sostenuti o altre attivi rativi vigente.   2014/2015   03/09/2014   Architettura LM-4 c.u., regolamento 2014/2015   RCHIEDE IL RICONSCIMENTO DI CREDITI   Reo   EDILIZIA, COSTRUZIONE, GESTIONE, SICUREZZA, AMBIENTE (CLASSE L-23) L-23 conseguito nell'anno accademico 2013/2014 con la votazone di 110/110                                                                                                    | tà                               |
| COMP - smart_edu by B<br>C<br>C<br>C<br>C<br>Intrps://gompunin<br>C<br>C<br>Intrps://gompunin<br>C<br>Introduction<br>Introduction<br>Introduction<br>Introduction<br>Introduction<br>Introduction<br>Introduction<br>Introduction<br>Introduction<br>Introduction<br>Introduction<br>Introduction<br>Introduction<br>Introduction<br>Introduction<br>Introduction<br>Interview<br>Introduction<br>Interview<br>Introduction<br>Interview<br>Introduction<br>Interview<br>Interview<br>Inte |                                                                                                    | tà<br>tà<br>tà<br>ta<br>tà<br>tà |

| GOMP - smart_edu by Be 🛪 🔓 GOMP - smart_edu by | r Be 🗴 🔓 GOMP - smart_edu by Be 🗴 🔚 smart_edu - GOMP 🛛 🗙 🚼 Google 🖉 🖉 🖉 🖉                                                                                                    |
|------------------------------------------------|----------------------------------------------------------------------------------------------------|
| ← ⇒ C 🔒 https://gomp.unirc.it/Studenti/O       | perativo/Istanze/AbbreviazioneCarrieraForm.aspx 🏠                                                                                                    |
| Esami sostenuti in questo ateneo               | PETROLOGIA E PETROGRAFIA4 cfu in A - GEO/07, COMPOSIZIONE CHIMICA DEI MATERIALI4 cfu in A -<br>CHIM/12, PROPRIETA' FISICHE DEI MATERIALI4 cfu in A - FIS/07, LABFISCHIM= LABORATORIO DI FISICA E<br>CHIMICA8 cfu , LABSTOR= LABORATORIO DI STORIA DELL'ARCHITETTURA ANTICA E MEDIEVALE8 cfu in A -<br>ICAR/18, STORIA DELL'ARCHITETTURA MEDIEVALE N.O.4 cfu in A - ICAR/18, STORIA DELL'ARCHITETTURA<br>ANTICA I ANNO4 cfu in A - ICAR/18, LINGUA INGLESE I ANNO4 cfu in A - ICAR/17, RULEVO DELL'<br>ARCHITETTURA4 cfu in A - ICAR/17, DISEGNO DELL'ARCHITETTURA4 cfu in A - ICAR/17, RULEVO DELL'<br>ARCHITETTURA4 cfu in A - ICAR/17, DISEGNO DELL'ARCHITETTURA4 cfu in A - ICAR/17, LABDIS =<br>LABORATORIO DI DISEGNO10 cfu in A - ICAR/17, MATERIALI PER L'ARCHITETTURA6 cfu in B - ICAR/12,<br>ECOLOGIA DEI MATERIALI2 cfu in C - BIO/07, SCIENZA E TECNOLOGIA DEI MATERIALI 14 cfu in C - ING-<br>IND/22, LABORATORIO DI CONOSCENZA DELL'ARCHITETTURA MATERIALE12 cfu , SCIENZA E TECNOLOGIA<br>DEI MATERIALI 14 cfu in C - ING-IND/22, LABORATORIO DI URBANISTICA8 cfu , LEGISLAZIONE EDILIZIA,<br>URBANISTICA E AMBIENTALE4 cfu in C - IUS/10, URBANISTICA4 cfu in A - ICAR/17, CAD I ANNO4 cfu in A<br>- ICAR/17, COMPOSIZIONE ARCHITETTONICA 18 cfu in B - ICAR/17, CAD I ANNO4 cfu in A<br>- ICAR/17, COMPOSIZIONE ARCHITETTONICA 18 cfu in B - ICAR/14, RILEVAMENTO ARCHITETTONICO4 cfu in<br>A - ICAR/17, LABORATORIO DI DISEGNO 28 cfu in A - ICAR/14, RILEVAMENTO ARCHITETTONICO4 cfu in<br>A - ICAR/17, LABORATORIO DI DISECNO 28 cfu in A - ICAR/15, STORIA DELL'ARCHITETTURA<br>CONTEMPORANEA4 cfu in C - ING-IND/11, LAB. DI PROGETTAZIONE DEI SISTEMI COSTRUTTIVI E cfu IN B - ICAR/12,<br>FISICA TECNICA4 cfu in C - ING-IND/11, LAB. DI PROGETTAZIONE DEI SISTEMI COSTRUTTIVI E AMBIENTE12<br>cfu , CERTIFICAZIONE ENERGETICA E SOSTENIBILITA' EDILIZIA8 cfu in C - ING-IND/09, PROJECT MANAGEMENT<br>GESTIONE OO.PP. E CANTIERE8 cfu in B - ICAR/08, VALUTAZIONE DEI SISTEMI COSTRUTTIVI E AMBIENTE12<br>cfu , CERTIFICAZIONE ENERGETICA E SOSTENBILITA' EDILIZIA8 cfu in C - ING-IND/09, PROJECT MANAGEMENT<br>GESTIONE OO.PP. E CANTIERE8 cfu in B - ICAR/12, ROBG |
| Titoli acquisiti in altri atenei               | Aggiungi o modifica                                                                                                    |
| Esami sostenuti in altri atenei                | Aggiungi o modifica                                                                                                    |
| Altri titoli acquisiti                         | Aggiungi o modifica                                                                                                    |
|                                                | Procedi >>                                                                                                    |
| GOMP-studenti - smart                          | edu - versione 4, 105, 23, 6 - Matricola: 96142 (SICNORETTA ELENA)@NLB1 6980/kfx4xx0aosrtoj3anz1pihug - © www.besmart.it 2005-2014                                                                                                    |

Al termine dell'operazione cliccando sul tasto PROCEDI, potranno visualizzare un riepilogo di quanto dichiarato e potranno procedere con l'invio della richiesta , cliccando sul bottone INVIA LA RICHIESTA

| Construction       Image: Construction of the construction of the construction of the                                          | GOMP - smart_edu by Be 🛪 🖌 🛃 GOMP - smart_edu by Be                                                                                                    | 🗴 🚰 GOMP - smart_edu by Be 🙁                                                                                                    | smart_edu - GOMP | × B Google ×       |     |  |
|----------------------------------------------------------------------------------------------------|----------------------------------------------------------------------------------------------------|----------------------------------------------------------------------------------------------------|------------------|--------------------|-----|--|
| DATI PRINCIPALI Data dell'istanza 03/09/2014 a.a. dell'istanza 2014/2015 Titoli acquisiti in questo ateneo PETROLOGCIA E PETROCGRAFIAA cfu in A - GEO/07, COMPOSIZIONE CHIMICA DEI MATERIALIA cfu in A - CHIM/12, PROPRIETA' FISICHE DEI MATERIALIA cfu in A - FIS/07, LABFISCHIM - LABORATORIO DI FISICA E CHIMICAB cfu , LABSTORE LABORATORIO DI STORIA DELL'ARCHITETTURA ANTICA I ANNO d cfu in A - ICAR/18, STORIA DELL'ARCHITETTURA NTICA I ANNO d cfu in A - ICAR/18, STORIA DELL'ARCHITETTURA ANTICA I ANNO d cfu in A - ICAR/17, IDIECNO DI MATERIALI e fu in B - ICAR/17, RULEVO DELL' ARCHITETTURA d cfu in A - ICAR/17, DISCON DELL'ARCHITETTURA ANTICA I ANNO d cfu in B - ICAR/18, STORIA DELL'ARCHITETTURA ANTICA I ANNO d cfu in A - ICAR/17, IDIECNO DELL'ARCHITETTURA ANTICA I ANNO d cfu in A - ICAR/17, IDIECNO DELL'ARCHITETTURA ANTICA I ANNO d cfu in A - ICAR/17, IDIECNO DELL'ARCHITETURA CIN BACTATORIO DI DISSCONI O CI UN A - ICAR/17, NUERVIDI MATEMATICHER cfu in A - MAT/05, FONDAMENTI DI GEOMETRIA DESCRITTIVA2 cfu in A - ICAR/17, RULEVO DELL' ARCHITETURA for in A - ICAR/17, IDIECNO DELL'ARCHITETURA ANTICA I ANNO d cfu in B - ICAR/12, ECOLOCIA DEI MATERIALI 2 cfu in C - BIO/07, SCIENZA E TECNOLOGIA DEI MATERIALI 4 cfu in C - INC- IND/22, LABORATORIO DI DISSCONI O CI UN A - ICAR/17, RULEVALUEVO DILL' RARATTERIALI 14 cfu in C - INC-IND/22, LABORATORIO DI URBANISTICA8 cfu in B - ICAR/17, COD INNOVCI dui IA - ICAR/17, COMPOSIZIONE ANCHITETTURA ANTERIALI 2 chi IN B - ICAR/17, CADI ANNOVCI chi IN A - ICAR/17, COMPOSIZIONE ANCHITETIONICA 16 chi IN B - ICAR/17, CADI ANNOVCI chi IN A - ICAR/17, ILEVARTICI DI ECONOTICA 100 DI SEGNO 26 cfu II A - ICAR/18, INLEVARTIONE DO IDISECNO E I MATERIALI 14 cfu III A - ICAR/18, FONDAMENTI DI ECONOTICA 16 III A - ICAR/17, CADINOVO Cfu III A - ICAR/17, COMPOSIZIONE ANCHITETIONICA 16 chi III B - ICAR/19, CONTOSIZIONE ANCHITETIONICA Cfu III A - ICAR/17, CADINOVO Cfu III A - ICAR/17, COMPOSIZIONE ANCHITETIONICA 16 chi III B - ICAR/19, CONTOSIZIONE ANCHITETIONICA 16 chi III A - ICAR/18, FONDAMENTI DI ECONOT | C Attps://gomp.unirc.it/Studenti/Opera                                                                                                    | tivo/Istanze/AbbreviazioneCa                                                                                                    | rrieraForm.aspx  |                    | ☆ = |  |
| Data dell'istanza       03/09/2014         a.a. dell'istanza       2014/2015         TITOLI ED ESAMI PER CUI SI RICHIEDE IL RICONSCIMENTO DI CREDITI         Titola acquisiti in questo ateneo       PETROLOGIA E PETROGRAFIAA cfu in A - GE0/07, COMPOSIZIONE CHIMICA DEI MATERIALIA cfu in A - CHIMI 12, PROPRIETA' FISICHE DEI MATERIALIA fu in TA - FISIC', LABFISCHIME LABORATORIO DI FISICA E         CHIMICAS d'ui , LABSTORE LABORATORIO DI STORIA DELL'ARCHITETTURA ANTICA E MEDIEVALES d'ui nA - ICAR/18, STORIA DELL'ARCHITETTURA MEDIEVALE NO.4 d'ui nA - ICAR/18, STORIA DELL'ARCHITETTURA MEDIEVALES (LA d'ui nA - ICAR/18, STORIA DELL'ARCHITETTURA MEDIEVALES (LA d'ui nA - ICAR/17, RILEVO DEL'         ARCHITETTURA ACTU in A - ICAR/17, DISCINO DELL'ARCHITETTURA ANTICAL ANNOA d'ui nA - ICAR/17, RILEVO DEL'         ARCHITETTURA ACTU in A - ICAR/17, MATENALI PER L'ARCHITETTURA ATCU IN A - ICAR/17, RILEVO DEL'         ARCHITETTURA CI ui na - ICAR/17, MATENALI PER L'ARCHITETTURA ATCU IN A - ICAR/17, RILEVO DEL'         ARCHITETTURA ACTU IN A - ICAR/17, MATENALI PER L'ARCHITETTURA ATCU IN A - ICAR/17, RILEVO DEL'         ARCHITETTURA CI UI na - ICAR/17, MATENALI PER L'ARCHITETTURA ATCEALE 12 (LA ICAR/17, CADI DANOA (LU IN A - ICAR/17, CADI DANOA (LU IN A - ICAR/17, CADI DANOA (LU IN A - ICAR/17, CADI CANI ANNOA (LU IN A - ICAR/17, CADI CANI ANNOA (LU IN A - ICAR/17, CADI CANI ANNOA (LU IN A - ICAR/17, CADI CANI ANNOA (LU IN A - ICAR/17, CADI CANI ANNOA (LU IN A - ICAR/17, CADI CANI ANNOA (LU IN A - ICAR/17, CADI CANI ANNOA (LU IN A - ICAR/17, CADI CANI ANNOA (LU IN A - ICAR/17, CADI CANI ANNOA (LU IN A - ICAR/17, CADI CANI ANNOA (LU IN A - ICAR/17, CADI CANI ANNO (LU IN A - ICAR/17, CADI CANI ANNO (LU IN A - ICAR/17, CADI CANI ANNOA (LU IN A - I                                                                                                    | DATI PRINCIPALI                                                                                                    |                                                                                                    |                  |                    |     |  |
| a.t. dell'istanza       2014/2015         TITOLI ED ESAMI PER CUI SI RICHIEDE IL RICONSCIMENTO DI CREDITI         TITOLI ED ESAMI PER CUI SI RICHIEDE IL RICONSCIMENTO DI CREDITI         TITOLI Acquisiti in questo ateneo       PETROLOGIA E PETROGRAFIA4 c/u in A - GEO/07, COMPOSIZIONE CHIMICA DEI MATERIALI4 c/u in A - CHIM/12, PROPRIETA' FISICHE DEI MATERIALI4 c/u in A - FIS/07, LABFISCHIM= LABORATORIO DI FISICA E CHIMICAS c/u, LABSTOR= LABORATORIO DI STORA DELI/ARCHITETTURA ANTICA E MEDIEVALES d/u in A - ICAR/13, RISTINA DELI 'ARCHITETTURA ANTICA E MEDIEVALES c/u in A - ICAR/14, SITORI DELI CARCHITETTURA MONI ACI in E - ICAR/16, INONA c/u in A - ICAR/17, DISCON DELI 'ARCHITETTURA ANTICA E MEDIEVALES c/u in A - ICAR/17, NDATEMATICHES c/u in A - MAT/05, FONDAMENTI DI GEOMETIRIA DESCRITTIVA2 c/u in A - ICAR/17, CABDIS = LABORATORIO DI DISGENO DI DI L'ARCHITETTURA d/u in A - ICAR/17, CABDIS = LABORATORIO DI DI DISGENO DI C/u in C - BIO/07, SICIRAZ E TECNOLOGIA DEI MATERIALI E COLOGIA DEI MATERIALI E d/u in C - BIO/07, SICIRAZ E TECNOLOGIA DEI MATERIALI HE C/u in C - INO/07, SICIRAZ E TECNOLOGIA DEI MATERIALI E COLOGIA DEI MATERIALI HE d/u in C - IGAR/17, CABDRATORIO DI DISGENO 28 d/u in B - ICAR/17, LABORATORIO DI DI DISCENO 28 d/u in B - ICAR/17, CAD I ANNO4 d/u in B - ICAR/17, CAD I ANNO4 d/u in A - ICAR/17, CAD I ANNO4 d/u in A - ICAR/17, CAD I ANNO4 d/u                                                                                                    | Data dell'istanza                                                                                                    | 03/09/2014                                                                                                    |                  |                    |     |  |
| TOLI ED ESAMI PER CUI SI RICHIEDE IL RICONOSCIMENTO DI CREDITI         Titoli acquisiti in questo ateneo         PETROLOGIA E PETROGRAFIA4 cfu in A - GEO/07, COMPOSIZIONE CHIMICA DEI MATERIALI4 cfu in A - CHIM/12, PROPRIETA' FISICHE DEI MATERIALI4 cfu in A - FIS/07, LABFISCHIM= LABORATORIO DI FISICA E CHIMICAS cfu , LABSTOR= LABORATORIO DI STORIA DELL'ARCHITETTURA ANTICA E MEDIEVALES cfu in A - ICAR/18, STORIA DELL'ARCHITETTURA MEDIEVALE. No.4 cfu in A - ICAR/18, STORIA DELL'ARCHITETTURA MEDIEVALE. No.4 cfu in A - ICAR/18, STORIA DELL'ARCHITETTURA MEDIEVALE. No.4 cfu in A - ICAR/18, STORIA DELL'ARCHITETTURA MITICAI NONO 4 cfu in A - ICAR/17, ILBEVO DELL'         ANTICA I ANNO 4 cfu in A - ICAR/17, INJEGNO DEI CARCINO, NO CLES I ANNO 4 cfu in A - ICAR/17, RUEVO DELL'         ARCHITETTURA4 cfu in A - ICAR/17, INJEGNO DELL'ARCHITETTURAS dfu in B - ICAR/12, ECOLOGIA DEI MATERIALI 2 cfu in C - IICO/07, SCIENZA E TECNOLOGIA DEI MATERIALI 4 cfu in C - INC-IND/22, LABORATORIO DI DISGNO 10 DI CONOSCENZA DELL'ARCHITETTURAS dfu in B - ICAR/12, LABORATORIO DI DISGNO 10 DI CONOSCENZA DELL'ARCHITETTURA dfu in A - ICAR/17, CAD I ANNO4 cfu in A - ICAR/17, FONDAMENTI DI GEOMETRIA DESCRITTIVA2 cfu in A - ICAR/17, CAD I ANNO4 cfu in A - ICAR/17, FONDAMENTI DI GEOMETRIA DESCRITTIVA da - ICAR/17, CAD I ANNO4 cfu in A - ICAR/17, FONDAMENTI DI RESANISTICA E MULTIMEDIALE4 cfu in A - ICAR/17, RAPPRESENTAZIONE MULTIMEDIALE4 cfu in A - ICAR/17, LABORATORIO DI DISGNO 28 cfu in A - ICAR/14, RUEVAMENTO ARCHITETTONICO/ cfu in A - ICAR/17, CAD I ANNO4 cfu in A - ICAR/17, LABORATORIO DI DISGNO 28 cfu in A - ICAR/17, RAPPRESENTAZIONE MULTIMEDIALE4 cfu in A - ICAR/17, LABORATORIO DI DISGNO 28 cfu in A - ICAR/17, RAPPRESENTAZIONE MULTIMEDIALE4 cfu in A - ICAR/17, LABORATORIO DI DISGNO 28 cfu in A - ICAR/15, STORIA DELL'ARCHITETTURA         Esami sostenuti in questo ateneo       I                                                                                                    | a.a. dell'istanza                                                                                                    | 2014/2015                                                                                                    |                  |                    |     |  |
| Titoli acquisiti in questo ateneo         PETROLOCIA E PETROCRAFIA4 cfu in A - GE0/07, COMPOSIZIONE CHIMICA DEI MATERIALIA cfu in A - CHIM/12, PROPRIETA' FISICHE DEI MATERIALIA cfu in A - FIS/07, LABFISCHIM = LABORATORIO DI FISICA E         CHIMI/12, PROPRIETA' FISICHE DEI MATERIALIA cfu in A - FIS/07, LABFISCHIM = LABORATORIO DI FISICA E         CHIMICA8 cfu , LABSTOR = LABORATORIO DI STORIA DELL'ARCHITETTURA ANTICA E MEDIEVALES cfu in A - ICAR/18, STORIA DELL'ARCHITETTURA         ICAR/18, STORIA DELL'ARCHITETTURA MEDIEVALE NO.4 cfu in A - ICAR/17, RILEVO DELL'         ANTICA I ANNO4 cfu in a - ICAR/17, INICUA INCLESE I ANNO4 cfu in a - ICAR/17, ILEVO DELL'         ARCHITETTURA4 cfu in A - ICAR/17, INICUA INCLESE I ANNO4 cfu in a - ICAR/17, ILEVO DELL'         ARCHITETTURA4 cfu in A - ICAR/17, INATERIALI PER L'ARCHITETTURA6 trui n B - ICAR/17, LABDIS =         LABORATORIO DI DI SCONDO 10 tui nA - ICAR/17, MATERIALI PER L'ARCHITETTURA6 trui n B - ICAR/12, ECOLOGIA DEI MATERIALI PER L'ARCHITETTURA MATERIALE 2 du , SCIENZA E TECNOLOGIA DEI MATERIALI 14 cfu in C - ING-IND/22, LABORATORIO DI UCANOSCENZA DELL'         RABNISTICA E AMBIENTALEA cfu in C - IUS/10, URBANISTICAS dru in B - ICAR/17, LABORATORIO DI DISEGNO         BE MATERIALI 14 cfu in C - ING-IND/22, LABORATORIO DI UBRANISTICAS dru in B - ICAR/17, LABORATORIO DI DISEGNO         BE MATERIALI 14 cfu in C - ING-IND/22, LABORATORIO DI UBRANISTICAS dru in B - ICAR/17, LABORATORIO DI DISEGNO         BE MATERIALI 14 cfu in C - ING-IND/22, LABORATORIO DI UBRANISTICAS dru in B - ICAR/17, CAPTERIA ILI 4, dru in A - ICAR/17, CAPTERISTIAZIONE DELIZIA, URBANISTICAS dru in B - ICAR/17, CAPTERIA ILIA CHITETTURIA CAU INA A - ICAR/17,                                                                                                    | TITOLI ED ESAMI PER CUI SI RICHIEDE IL RICON                                                                                                    | IOSCIMENTO DI CREDITI                                                                                                    |                  |                    |     |  |
| Esami sostenuti in questo ateneo <ul> <li>CAR/17, EDEMATTA FISICHE LABORATORIO DI STORIA DELL'ARCHITETTURA ANTICA E MEDIFALES (du in A - ICAR/18, STORIA DELL'ARCHITETTURA ANTICA E MEDIFALES (du in A - ICAR/18, STORIA DELL'ARCHITETTURA ANTICA E MEDIFALES (du in A - ICAR/18, STORIA DELL'ARCHITETTURA ANTICA I ANNO4 (du in A - ICAR/18, STORIA DELL'ARCHITETTURA MEDIEVALE N.O.4 (du in A - ICAR/17, RIEVODU ELL'ARCHITETTURA ANTICA I ANNO4 (du in A - ICAR/18, LINCUA INCLÉSE I ANNO4 (du in A - ICAR/17, RIEVODU ELL'ARCHITETTURA (du in A - ICAR/17, S, FONDAMENTI DI (SOBMETRIA DESCRITTIVA2 (du in A - ICAR/17, LIABDIS = LABORATORIO DI DISEGNO I du in A - ICAR/17, MATERIALI PER L'ARCHITETTURAS (du in B - ICAR/17, LIABDIS = LABORATORIO DI DISEGNOI DI CONOSCENZA DELL'ARCHITETTURA (du in A - ICAR/17, LIABDIS = LABORATORIO DI DISEGNOI DI CONOSCENZA DELL'ARCHITETTURA (du in A - ICAR/17, LIABDIS = LABORATORIO DI DISEGNOI DI CONOSCENZA DELL'ARCHITETTURA MATERIALEI 2 (du , SCIENZA E TECNOLOGIA DEI MATERIALI 4 (du in C - ING-IND/22, LABORATORIO DI DISEGNOI DI CONOSCENZA DELL'ARCHITETTURA MATERIALEI 2 (du , SCIENZA E TECNOLOGIA DEI MATERIALI 4 (du in C - ING-IND/22, LABORATORIO DI DISEGNOI DI BERNATORIO DI DISEGNOI DI BERNATORIO DI DISEGNOI DI BERNATORIO DI DISEGNOI DI BERNATORIO DI DISEGNOI DI BERNATORIO DI DISEGNOI DI BERNATORIO DI DISEGNOI DI BERNATORIO DI DISEGNOI DI BERNATORIO DI DISEGNOI DI BERNATORIO DI DISEGNOI DI BERNATORIO DI DISEGNOI DI BERNATORIO DI DISEGNOI DI BERNATORIO DI DISEGNOI DI BERNATORIO DI DISEGNOI DI BERNATORIO DI DISEGNOI DEI CAR/14, RILEVAMENTO ARCHITETTORICA E MIENTENIZI A CHITETTORICA I E (du in A - ICAR/17, CAN DANA4 (du in A - ICAR/17, RAPRESENTAZIONE MULTIMEDIALEA (du in A - ICAR/17, RAPRESENTAZIONE MULTIMEDIALEA (du in A - ICAR/17, RAPRESENTAZIONE MULTIMEDIALEA (du in A - ICAR/17, RAPRESENTAZIONE MULTIMEDIALEA (du in A - ICAR/17, RAPRESENTAZIONE MULTIMEDIALEA (du in A - ICAR/17, RAPRESENTAZIONE MULTIMEDIALEA (DU EXAVIDA E CONOMIA ED ESTENTIONIC</li></ul>                                                    | Titoli acquisiti in questo ateneo                                                                                                    |                                                                                                    |                  |                    |     |  |
| Titoli acquisiti in altri atenei         Esami sostenuti in altri atenei         Altri titoli acquisiti         << Torna ai dati                                                                                                    | Esami sostenuti in questo ateneo                                                                                                    | PETROLOGIA E PETROGRAFIA4 cfu in A – GEO/07, COMPOSIZIONE CHIMICA DEI MATERIALI4 cfu in A –<br>CHIM/12, PROPRIETA' FISICHE DEI MATERIALI4 cfu in A – FIS/07, LABFISCHIM= LABORATORIO DI FISICA E<br>CHIM/CA8 cfu , LABSTOR= LABORATORIO DI STORIA DELL'ARCHITETTURA MNTICA E MEDIEVALES cfu in A –<br>ICAR/18, STORIA DELL'ARCHITETTURA MEDIEVALE N.O.4 cfu in A – ICAR/18, STORIA DELL'ARCHITETTURA<br>ANTICA I ANNO4 cfu in A – ICAR/18, LINGUA INGLESE I ANNO4 cfu in A – ICAR/17, RILIEVO DELL'<br>ARCHITETTURA4 cfu in A – ICAR/17, DISEGNO DELL'ARCHITETTURA ANTICA E MEDIEVALES cfu<br>in A – MAT/05, FONDAMENTI DI GEOMETRIA DESCRITTIVA2 cfu in A – ICAR/17, ILIEVO DELL'<br>ARCHITETTURA4 cfu in A – ICAR/17, DISEGNO DELL'ARCHITETTURA4 cfu in A – ICAR/17, LABDIS =<br>LABORATORIO DI DISEGNO10 cfu in A – ICAR/17, MATERIALI PER L'ARCHITETTURA6 cfu in B – ICAR/12,<br>ECOLOGIA DEI MATERIALI2 cfu in C – BIO/07, SCIENZA E TECNOLOGIA DEI MATERIALI 4 cfu in C – ING–<br>IND/22, LABORATORIO DI CONOSCENZA DELL'ARCHITETTURA MATERIALI2 cfu , SCIENZA E TECNOLOGIA<br>DEI MATERIALI2 cfu in C – IND/10, URBANISTICA4 cfu in B – ICAR/17, CAD I ANNO4 cfu in A<br>- ICAR/17, COMPOSIZIONE ARCHITETTONRA MATERIALEI 2 cfu , SCIENZA E TECNOLOGIA<br>18 cfu in A – ICAR/17, FONDAMENTI DI GEOMETRIA DESCRITTIVA4 cfu in B – ICAR/17, CAD I ANNO4 cfu in A<br>- ICAR/17, LABORATORIO DI DISEGNO 28 cfu in A – ICAR/14, RILEVAMENTO ARCHITETTORA<br>CONTEMPORANEA4 cfu in A – ICAR/18, FONDAMENTI DI RESCRITTIVA4 cfu in B – ICAR/19, COMPOSIZIONE ALCHITETTORA<br>CONTEMPORANEA4 cfu in B – ICAR/18, PROGETTAZIONE DEI SISTEMI COSTRUTTIVI8 cfu in B – ICAR/12,<br>FISICA TECNICA4 cfu in C – ING-IND/11, LAB. DI PROGETTAZIONE DEI SISTEMI COSTRUTTIVI8 cfu in B – ICAR/12,<br>FISICA TECNICA4 cfu in C – ICAR/14, PROGETTAZIONE DEI SISTEMI COSTRUTTIVI8 e AMBIENTE12<br>cfu , CERTIFICAZIONE ENERGETICA E SOSTENIBILITA' EDILIZIA8 cfu in C – ING-IND/09, PROJECT MANAGEMENI<br>CESTIONE O.0,P. E CANTIERES cfu in B – ICAR/12, PROGETTAZIONE DEI SISTEMI COSTRUTTIVI8 e AMBIENTE12<br>cfu in ICAR/22, FONDAMENTI DI ECONOMIA ED ESTIMO4 cfu in ICAR/22, LABORATORIO DI PROVA F |                  |                    |     |  |
| Comp studenti - amart, dar - versione 4.105.22.6 - Matricela 96142 (01CNORETA ELEXA/94LE1 6390/Efs/scolaging/3anz1phag - © yawa besmart, h. 2005-2014                                                                                                    | Titoli acquisiti in altri atenei                                                                                                    |                                                                                                    |                  |                    |     |  |
| << Torna ai dati Invia la richiesta COMP studenti - smart, dar - versione 4.105.23.6 - Marricola 56142 GHCNORETA ELEXA/SMLE1 6380/Mf/stx:0kgsmuj3an21phaq - © yeave besquart, b.2005-2014                                                                                                    | Altri titoli acquisiti                                                                                                    |                                                                                                    |                  |                    |     |  |
| << Torna ai dati Invia la richiesta COMP student - smart, sda - warsions 4.105.23.6 - Marricela 56142 GHCNORTTA ELEXAN/HUE1 6380/H/stxs/baginngi3an21phag - 0 yawa bagingti b.2005-2014                                                                                                    |                                                                                                    |                                                                                                    |                  |                    |     |  |
| COMP studenti - smart, da - versione 4.105.23.6 - Marricola 56142 GICHORETTA ELEMA/94LEJ 6380/64/stockagamaj3anz1phaq - 0 yewa besmart 8.205-2014                                                                                                    | << Torna ai da                                                                                                    | << Torna ai dati                                                                                                    |                  | Invia la richiesta |     |  |
|                                                                                                    | Proceeding of the second second se |                                                                                                    |                  |                    |     |  |

La segreteria didattica valuterà le dichiarazioni inviate per il riconoscimento dell'abbreviazione di carriera.

#### STEP 4.5 - STUDENTI ISCRITTI AD ANNI SUCCESSIVI AL PRIMO

Lo studente già registrato nel portale studenti che deve iscriversi ad anni successivi al primo, deve procedere online alla richiesta per l'immatricolazione.

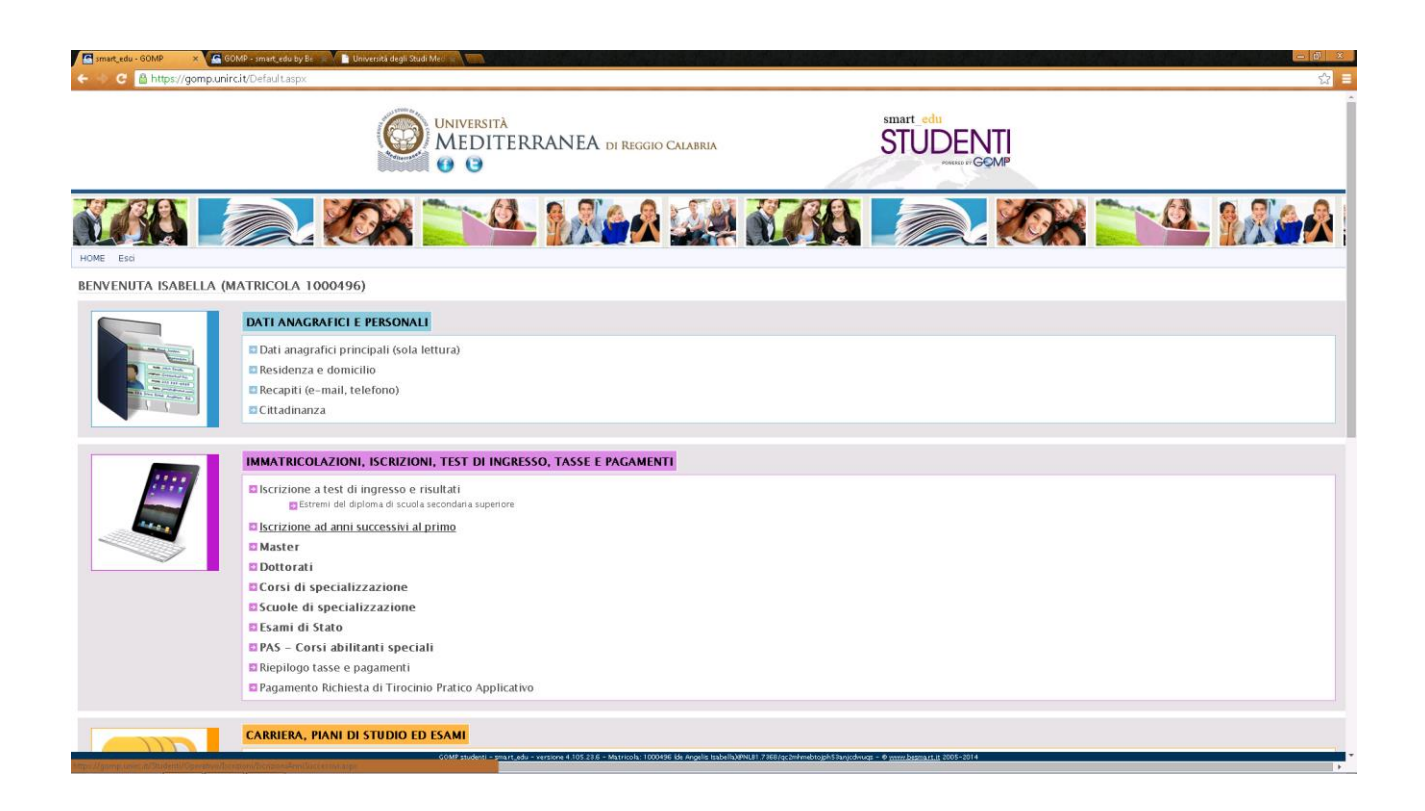

Cliccando sul link "**ISCRIZIONE AD ANNI SUCCESSIVI AL PRIMO**", lo studente viene reindirizzato alla richiesta di iscrizione per l'anno di corso coerente con la propria immatricolazione::

| C Ahtps://gompunitcit/Student/Operativo/Storid                                                                                                    | Ori/Iscribion/AnniSuccessivi aspx<br>WINIVERSITÄ<br>MEDITERRANEA di Reggio Calabria<br>O O<br>O O<br>O O<br>O O<br>O O<br>O O<br>O O<br>O | STUDENTI<br>STUDENTI<br>Record                               |                           |     |  |
|----------------------------------------------------------------------------------------------------|----------------------------------------------------------------------------------------------------|--------------------------------------------------------------|---------------------------|-----|--|
|                                                                                                    | UNIVERSITÀ<br>MEDITERRANEA DI REGGIO CALABRIA<br>UNIVERSITÀ<br>MEDITERRANEA DI REGGIO CALABRIA                                            | STUDENTI<br>ENCLOSE                                          |                           |     |  |
|                                                                                                    | no Eso                                                                                                    |                                                              | <b>62</b> - 0             | 0.0 |  |
| The second second |                                                                                                    |                                                              |                           |     |  |
| RIZIONI PER L'ANNO ACCADEMICO 2014/2                                                                                                    | 015                                                                                                    |                                                              |                           |     |  |
| RSO DI LAUREA                                                                                                    |                                                                                                    |                                                              |                           |     |  |
| ominazione                                                                                                    | Ingegneria Civile-Ambientale                                                                                                    |                                                              |                           |     |  |
| sse di laurea                                                                                                    | L-7 Classe delle lauree in ingegneria civile e ambientale (nu                                                                             | ovo ordinamento)                                             |                           |     |  |
| rata legale                                                                                                    | 3 anni                                                                                                    |                                                              |                           |     |  |
| no di corso                                                                                                    | 3 anno                                                                                                    |                                                              |                           |     |  |
| o di Iscrizione                                                                                                    | 8 TO 100 1000                                                                                                    |                                                              |                           |     |  |
| ponibilità                                                                                                    | TEMPO PIENO     TEMPO PARZIALE (PART-TIME)                                                                                                |                                                              |                           |     |  |
| CUMENTI<br>cumento di identità in corso di validità                                                                                                    |                                                                                                    |                                                              | 2_CDRL_DichSostIR_ODR.pdf | ×   |  |
| dice fiscale/Tessera sanitaria in corso di validità                                                                                                    |                                                                                                    |                                                              | 2_CDRL_DichSostIR_ODR.pdf | ×   |  |
| ONERI RICHIESTI                                                                                                    |                                                                                                    |                                                              |                           |     |  |
|                                                                                                    | Tipo di esonero richiesto                                                                                                    | Modifica dati                                                | Allegato PDF              |     |  |
| <ul> <li>Richiedo il pagamento delle tasse e dei<br/>economica equivalente (ISEE)</li> </ul>                                                                                                    | contributi universitari in ragione dell'indicatore della situazione                                                                       | Modifica                                                     |                           |     |  |
| Richiedo esonero parziale del 20% calcolato sull'importo della II rata perché studente orfano e figlio delle<br>vittime del terrorismo e della criminalità organizzata, nonché figlio e orfano di vittime del dovere. In tal caso                                                                                                    |                                                                                                    |                                                              |                           |     |  |
|                                                                                                    | GOMP studenti - smart, edu - versione 4.105.23.6 - Matricola: 1000496 ide Angelis Isabella/XML81.7368/                                    | qc2mhmebtojph53anjcdwuqz - Φ <u>wmm.besmart.it</u> 2005-2014 |                           |     |  |

(Per esempio, uno studente che deve iscriversi al terzo anno di corso verrà reindirizzato ad una richiesta di iscrizione, per il CDL nel quale è immatricolato, in cui l'anno (3°) sarà già indicato).

Lo studente potrà verificare, prima di procedere al completamento della richiesta , i documenti allegati, le richieste di esonero presentate e potrà inoltre modificarli qualora fossero occorse delle variazioni

| smart_edi                                       | a - GOMP 🛛 🗶 🚰 GOMP - smart_edu by Be 🐭 📄 Università degli Studi Med 😹 👘                                                                                                    |                                                                                                    |          |  |  |  |
|-------------------------------------------------|----------------------------------------------------------------------------------------------------|----------------------------------------------------------------------------------------------------|----------|--|--|--|
|                                                 | 🖀 https://gomp.unirc.it/Studenti/Operativo/Iscrizioni/IscrizioniAnniSuccessivi.asp                                                                                                    |                                                                                                    | ☆ =      |  |  |  |
|                                                 | di Laurea Magistrale che abbiano conseguito la Laurea triennale con la votazione di 110/110 entro i termini (Modifica)<br>previsti dai rispettivi ordinamenti. Sono esclusi gli studenti di cui al punto 4.4 del Manifesto degli Studi (allegare documenetzione)                                                                                                    |                                                                                                    |          |  |  |  |
|                                                 | Richiedo esonero parziale per merito del 30% calcolato sull'importo<br>immatricolato al I anno, in base al voto del diploma di maturità 100/<br>cui ai punti 4.4 del Manifesto degli Studi (allegare documentazione                                                                                                    | della II rata, perché studente<br>100 (60/60) – Sono esclusi gli studenti di Modifica<br>revista)                                      |          |  |  |  |
|                                                 | Richiedo esonero parziale del 30% per merito calcolato sull'importo della II rata, perché studente licritto ad<br>anni successivi al primo, per un numero di anni accademici pari alla durata legale del corso, che entro ii 31<br>ottobre 2014 abbia conseguito tutti i crediti i o tutte le annualità) previste/i dal piano di studi, con una<br>vitazione media noni informa a 27/30 (allenare, decumentazione previsita)                                                                                                    |                                                                                                    |          |  |  |  |
|                                                 | Richiedo esonero parziale del 20% calcolato sull'importo della II rata perché studente iscritto a tempo parziale<br>che si trova nelle condizione di non poter frequentare le fezioni a tempo pieno, di non poter rosotenete esami<br>pari o superiore alla metà dei creditti o annualità previsti (o previste) ad piano di studi. A norma dell'art. 46<br>del Regolamento Didattico di Ateneo si considera studente a tempo parziale lo studente che concorda con la<br>Struttura Didattica competente un percorso formattio con un numero di crediti annui inferiore a 60 |                                                                                                    |          |  |  |  |
|                                                 | Richiedo esonero parziale del 30% calcolato sull'importo della ll rata perché studente appartenente ad un<br>nucleo familiare con la presenza di un fratello o di una sorella iscritto/a per l'a.a. 2014/2015 all'Università<br>Mediterranea                                                                                                    |                                                                                                    |          |  |  |  |
|                                                 | oppure richiedo esonero parziale del 40% calcolato sull'importo della II rata perché studente appartenente ad<br>un mucleo familiare con la presenza di almeno due fratelli iscritti per l'a.a. 2014/2015 all'Università<br>Mediterranea                                                                                                    |                                                                                                    |          |  |  |  |
|                                                 | (indicare nell'apposita dichiarazione on-line gli estremi del/dei congiunto/i e allegare autocertificazione<br>del/dei congiunto/i con indicazione dei corso di studio corredata da fotocopia del versamento effettuato della<br>prima rata?                                                                                                    |                                                                                                    |          |  |  |  |
|                                                 | Richiedo esonero totale dal pagamento della tassa di isrcizione e dei contribuit universitari perché studente<br>straniero beneficiario di borsa di studio del Ministero degli Alfari Esteri nell'ambito dei programmi di<br>cooperazione allo sviluppo e degli accordi intergovernativi culturali e scientifici e relativi programmi<br>esecutivi. Negli anni accademici successivi al primo, l'esonero è condizionato al rinnovo della borsa di studio<br>da parte del citato Ministero                                                                                   |                                                                                                    |          |  |  |  |
|                                                 | Richiedo esonero pervisto al punto e) dell'articolo 5.2 del Manifesto degli Studi (allegare documentazione richiesta)                                                                                                    |                                                                                                    |          |  |  |  |
| RIEPILOO                                        | O DEI DATI E DELLE DICHIARAZIONI                                                                                                    |                                                                                                    |          |  |  |  |
| I.S.E.E. redditi e patrimoni 2013               |                                                                                                    | EUR 12.000,00                                                                                                    | Modifica |  |  |  |
| Portatore di handicap                           |                                                                                                    | Percentuale riconosciuta del 40% per Scheletrico                                                                                       | Modifica |  |  |  |
| Familiari iscritti presso l'Ateneo              |                                                                                                    | 1 familiare                                                                                                    | Modifica |  |  |  |
| Titoli di studio conseguiti presso altri atenei |                                                                                                    | un titolo dichiarato                                                                                                    | Modifica |  |  |  |
| Esami conseguiti                                |                                                                                                    | 1 esami                                                                                                    | Modifica |  |  |  |
|                                                 |                                                                                                    |                                                                                                    |          |  |  |  |
| (                                               | GOMP studenti - smart,                                                                                                    | edu - versione 4.105.23.6 - Matricola: 1000496 ide Angelis Isabella)/BNU81.7368/qc2nhmebtojph5?anjcdwuqs - O <u>www.besmart.it</u> 200 | 5-2014   |  |  |  |

#### **NOTA BENE:**

## Per maggiori dettagli <u>CIRCA LE AGEVOLAZIONI FISCALI, SCADENZE PER LE</u> <u>RICHIESTE DI IMMATRICOLAZIONE ONLINE e I TERMINI PER LA</u> <u>CONSEGNA DI COPIA DELLA DOCUMENTAZIONE PRESSO LE SEGRETERIE</u> si rimanda a :

http://www.unirc.it/studenti/manifesto\_parte\_generale.php

#### **STEP 5 – INVIO DELLA RICHESTA DI IMMATRICOLAZIONE**

Una volta terminato l'inserimento dei dati , lo studente(neo immatricolato, trasferito, iscritto ad anni successivi) potrà procedere all'invio della richiesta di immatricolazione cliccando sul tasto "PROCEDI CON L'IMMATRICOLAZIONE"

Lo studente potrà visualizzare il riepilogo della propria richiesta di immatricolazione ad un Corso di Laurea:

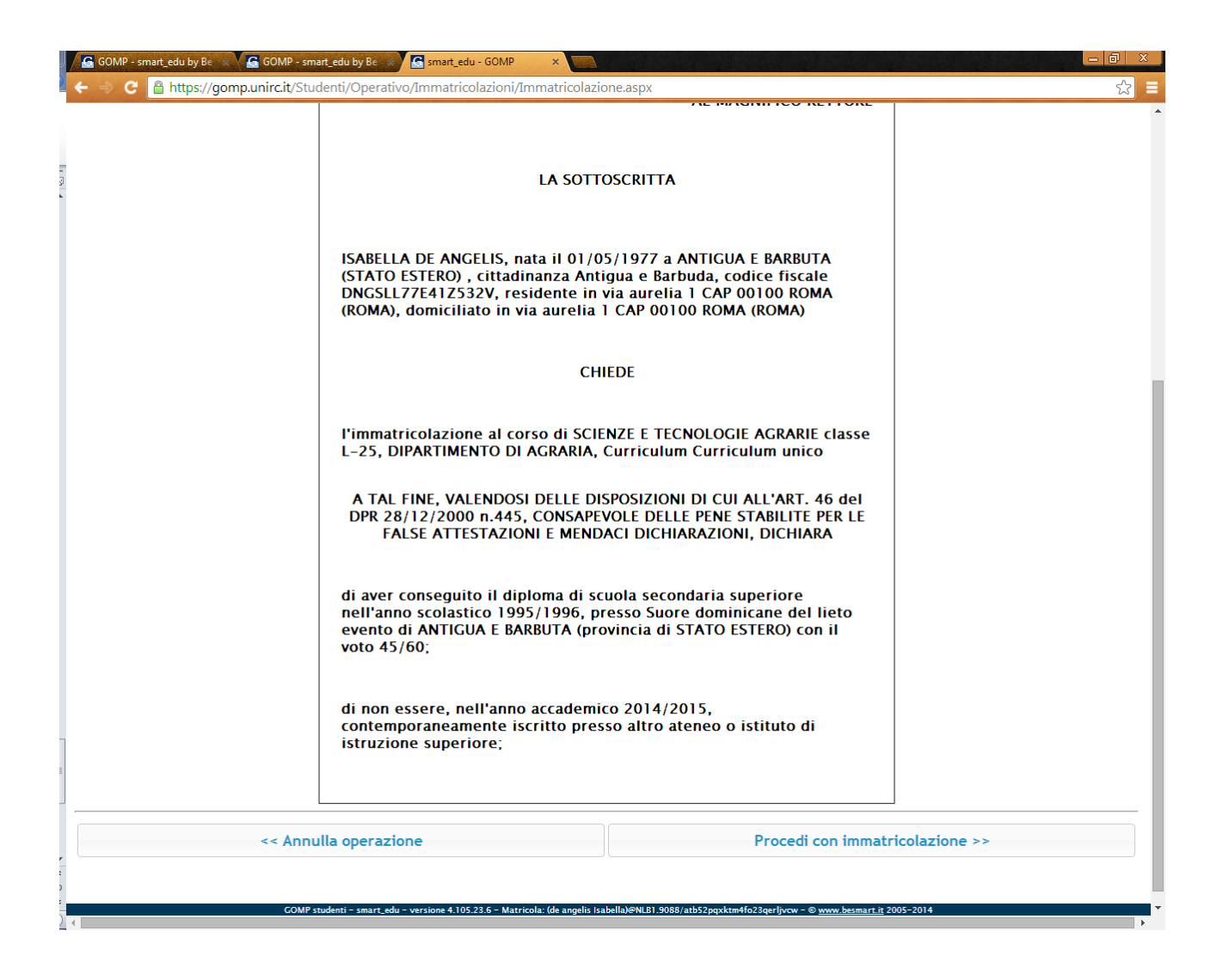

Potrà concludere la procedura di immatricolazione, cliccando sul bottone "PROCEDI CON L'IMMATRICOLAZIONE".

Nel caso qualche dato non fosse corretto potrà tornare indietro, cliccando sul tasto "ANNULLA OPERAZIONE".

Una volta terminata la procedura il sistema avvertirà lo studente dell'avvenuta richiesta di immatricolazione e lo indirizzerà all'Area Tasse e contributi, dove potrà scaricare il MAV per il pagamento delle tasse universitarie:

| C C Attemption Control Control Contro | edu - GOMP × Calazione.aspx<br>icolazioni/Immatricolazione.aspx<br>d DI REGGIO CALABRIA | 51                                             |                         | X<br> |
|----------------------------------------------------------------------------------------------------|-----------------------------------------------------------------------------------------|------------------------------------------------|-------------------------|-------|
| HOME Immatricolazioni, iscrizioni, test di ingresso, tasse e pagament                                                                                                    | ti Esci                                                                                 |                                                |                         |       |
| IMMATRICOLAZIONE AD UN CORSO DI STUDIO                                                                                                    | esso                                                                                    |                                                |                         | =     |
|                                                                                                    | Vai all'area tasse, contributi e                                                        | pagamenti                                      |                         | _     |
|                                                                                                    |                                                                                         |                                                |                         |       |
|                                                                                                    |                                                                                         |                                                |                         |       |
|                                                                                                    |                                                                                         |                                                |                         |       |
|                                                                                                    |                                                                                         |                                                |                         |       |
| GOMP studenti - smart_edu - versione 4.1                                                                                                    | 05.23.6 – Matricola: (de angelis Isabella)@NLB1.908                                     | 8/atb52pqxktm4fo23qerljvcw - © <u>www.besm</u> | <u>urt.it</u> 2005-2014 |       |